## FDA – Prior Notice Interface

Ejemplo para dos botellas de vino tinto y dos de vino blanco, de 75cl y graduación 13.5% y 14% el blanco.

Accedemos a la página web de la FDA y hacemos login, para ello hay que estar registrado, de no estarlo, hay que crear un usuario para poder entrar a este sistema.

https://www.access.fda.gov/oaa/logonFlow.htm?execution=e1s1

| IIS Department of Health and Human Services                                                                                                    |                                                                                                    |                                                                                                    |                                                                                                    |
|----------------------------------------------------------------------------------------------------|----------------------------------------------------------------------------------------------------|----------------------------------------------------------------------------------------------------|----------------------------------------------------------------------------------------------------|
|                                                                                                    |                                                                                                    |                                                                                                    |                                                                                                    |
| ONLINE ACCOU<br>ADMINISTRATION (O                                                                                                    | NT<br>AA)                                                                                                    |                                                                                                    |                                                                                                    |
| FDA Industry Systems                                                                                                    |                                                                                                    |                                                                                                    | System Status                                                                                                    |
| Login                                                                                                    | Gettin                                                                                                    | g Started                                                                                                    |                                                                                                    |
| Existing account holders, enter your account ID & password.                                                                                                    | To make s<br>account. S                                                                                                    | ubmissions to FDA (e.g., Food Facility Regist<br>elect "Create New Account" towards the both                                                                                                    | tration, Prior Notice, etc.) you must first create an<br>om left side of this page.                                                                                                    |
| way97441                                                                                                    | If you alread                                                                                                    | ady have an account, enter your account ID                                                                                                    | and password.                                                                                                    |
| Password<br>Under 18 U.S.C. 1001, anyone who makes a materially false, t<br>fraudulent statement to the U.S. Government is subject to crim<br>penalities.<br>✓ I understand.<br>✓Login Forgot Account ID Forgot F<br>New USer<br>L Create New Account | ANNING<br>laws, direct<br>devices/st<br>only. Unau<br>fotitious, or<br>inal<br>tassword<br>tassword<br>tastword<br>tassword<br>tastword<br>tassword<br>tassword<br>tastword<br>tastw | E This warning banner provides privacy and strues, and other federal guidance for accessis prage media attached to this system. This system cord, and audit your system was of this system is protiminal penalties. At any time, and for any law cord, and audit your system usage and/or intig or stored on this system. Therefore, you attain or data transiting or stored on this system. Therefore, you attain or data transiting or stored on this system. Therefore, you attain or data transiting or stored on this system they prope. mputer secure? Before using FDA Industry trent antivirus and antispyware software instamation being entered. s contractors to assist the agency in maintair ut your facility and you are concerned about the caller, as well as a phone number, and niftm that the caller is acting on behalf of FD/ | security notices consistent with applicable federal<br>ong this Government system, which includes all<br>stem is provided for Government-authorized use<br>biblied and may result in disciplinary action and/or<br>ful Government purpose, the government may<br>tercept, search and seize any communication or<br>have no reasonable expectation of privacy. Any<br>em may be disclosed or used for any lawful<br>Systems (FIS), FDA strongly encourages all users<br>alled on your computer to help ensure the privacy<br>ning its databases. If you get a call from someone<br>whether the call is legitimate, get the name and<br>contact <b>FDA FURLS Help Desk at 1-800-216-</b><br>A. |
| See Instructions     Gee Tutorials     Gee Tutorials     Gee Tutorials     Gee Tutorials     Accessibility     Vulneration                                                                                                    | bility Disclosure Policy Browse                                                                                                    | Requirements FAQ Help Desk Privacy                                                                                                    | 1                                                                                                    |
| U.S. Food and Drug Administration Acidified/Low<br>10903 New Hampshire Avenue Registration<br>Silver Spring, MD 20993<br>1.999 New, End (1.999, 463, 6332)                                                                                            | -Acid Canned Foods<br>and Process Filing                                                                                                    | Biologics Export Certification<br>Application and Tracking System                                                                                                    | CBER Biological Product Deviation<br>Reporting (CBER eBPDR)                                                                                                    |
| Contact FDA (1-888-403-0332) CDER Expor                                                                                                    | t Certification<br>nd Tracking System                                                                                                    | CDRH Export Certification<br>Application and Tracking System                                                                                                    | CFSAN Export Certification<br>Application and Tracking System                                                                                                    |
| CVM Export                                                                                                    | Certification Application and                                                                                                    | Device Registration and                                                                                                    | Export Listing Module                                                                                                    |

Una vez hecho el login, debemos de hacer click sobre el Prior Notice System Interface, lo tendréis activado con una tilde.

|     | U.S. Department of Health and Human | Services |
|-----|-------------------------------------|----------|
| 415 |                                     |          |

## ONLINE ACCOUNT ADMINISTRATION (OAA)

| ccount Management       |                                                                                                    |                                                                                                    |
|-------------------------|----------------------------------------------------------------------------------------------------|----------------------------------------------------------------------------------------------------|
| Account Management      |                                                                                                    |                                                                                                    |
| Edit Account Profile    | Welcome to the FDA Industry Systems. You are logged in                                                                                                    | n as way97441 for WAY EXPRESS COURIER'S, S.L.U                                                                                                    |
| Change My Password      | You may choose an option on the left to manage your acc<br>To obtain access to available FDA systems, choose the U                                                                                                    | count or select an FDA system below.<br>Jpdate System Access option to add the FDA system to your account.                                                                                                    |
| Jpdate System Access    |                                                                                                    |                                                                                                    |
| Create a Subaccount     | Registration and Listing Programs                                                                                                    |                                                                                                    |
| Deactivate a Subaccount | Food                                                                                                    |                                                                                                    |
| Reactivate a Subaccount | Food Facility Registration                                                                                                    | Export Listing Module                                                                                                    |
|                         | Acidified/Low-Acid Canned Foods Registration                                                                                                    | Qualified Facility Attestation                                                                                                    |
|                         | Shell Egg Producer Registration                                                                                                    |                                                                                                    |
|                         | Shell Egg Producer Registration                                                                                                    |                                                                                                    |
|                         | Shell Egg Producer Registration  Export Certification and Tracking  Biologics Export Certification Application and Tracking System (BECATS)                                                                                                    | CDER Export Certification Application and<br>Tracking System (CDER eCATS)                                                                                                    |
|                         | Shell Egg Producer Registration  Export Certification and Tracking Biologics Export Certification Application and Tracking System (BECATS)  CDRH Export Certification Application and                                                                                                    | CDER Export Certification Application and<br>Tracking System (CDER eCATS) CESAN Export Certification Application and                                                                                                    |
|                         | Shell Egg Producer Registration  Export Certification and Tracking  Biologics Export Certification Application and Tracking System (BECATS)  CDRH Export Certification Application and Tracking System (CECATS)                                                                                                    | CDER Export Certification Application and<br>Tracking System (CDER eCATS) CFSAN Export Certification Application and<br>Tracking System (CFSAN eCATS)                                                                                                    |
|                         | Shell Egg Producer Registration  Export Certification and Tracking Biologics Export Certification Application and Tracking System (BECATS)  CDRH Export Certification Application and Tracking System (CECATS)  CVM Export Certification Application and Tracking System (CVM eCATS)                                                                                                    | <ul> <li>CDER Export Certification Application and<br/>Tracking System (CDER eCATS)</li> <li>CFSAN Export Certification Application and<br/>Tracking System (CFSAN eCATS)</li> </ul>                                                                                                    |
|                         | Shell Egg Producer Registration  Export Certification and Tracking Biologics Export Certification Application and Tracking System (BECATS)  CDRH Export Certification Application and Tracking System (CECATS)  CVM Export Certification Application and Tracking System (CVM eCATS)  FSMA Program(s)                                                                                                    | CDER Export Certification Application and<br>Tracking System (CDER eCATS)     CFSAN Export Certification Application and<br>Tracking System (CFSAN eCATS)                                                                                                    |
|                         | Shell Egg Producer Registration  Export Certification and Tracking Biologics Export Certification Application and Tracking System (BECATS)  CDRH Export Certification Application and Tracking System (CECATS)  CVM Export Certification Application and Tracking System (CVM eCATS)  FSMA Program(s)  Accredited Third-Party Certification Program Accreditation Body                                               | CDER Export Certification Application and<br>Tracking System (CDER eCATS) CFSAN Export Certification Application and<br>Tracking System (CFSAN eCATS) Laboratory Accreditation for Analyses of Foods Program-<br>Accreditation Body                                                                           |
|                         | Shell Egg Producer Registration  Export Certification and Tracking  Biologics Export Certification Application and Tracking System (BECATS)  CDRH Export Certification Application and Tracking System (CECATS)  CVM Export Certification Application and Tracking System (CVM eCATS)  FSMA Program(s)  Accredited Third-Party Certification Program Accredited Third-Party Certification Program Certification Body | CDER Export Certification Application and<br>Tracking System (CDER eCATS) CFSAN Export Certification Application and<br>Tracking System (CFSAN eCATS) Laboratory Accreditation for Analyses of Foods Program-<br>Accreditation Body Laboratory Accreditation for Analyses of Foods Program-<br>Accredited Lab |

Loa

|                                                                                         | Other FDA Systems                                                       |                                                                   |                                                               |
|-----------------------------------------------------------------------------------------|-------------------------------------------------------------------------|-------------------------------------------------------------------|---------------------------------------------------------------|
|                                                                                         | Prior Notice System Interface                                           | Systems Recognition                                               | Program                                                       |
|                                                                                         | Import Trade Auxiliary Communication S                                  | ystem (ITACS) CBER Biological Prov<br>eBPDR)                      | duct Deviation Reporting (CBER                                |
| Fri Apr 14 08:23:19 EDT 2023                                                            | Assassibility. Melaarability Diselessure Dollar: D                      | reurer Deminemente CAO Hele Deck Drivers                          |                                                               |
|                                                                                         |                                                                         | Invise inequilements i Aux Theip Desix Thiraby                    |                                                               |
| .S. Food and Drug Administration<br>0903 New Hampshire Avenue<br>ilver Spring, MD 20993 | Acidified/Low-Acid Canned Foods<br>Registration and Process Filing      | Biologics Export Certification<br>Application and Tracking System | CBER Biological Product Deviation<br>Reporting (CBER eBPDR)   |
| 888-INFO-FDA (1-888-463-6332)<br>Contact FDA                                            | CDER Export Certification<br>Application and Tracking System            | CDRH Export Certification<br>Application and Tracking System      | CFSAN Export Certification<br>Application and Tracking System |
| 🔊 🗹 🖪 🔚 🚥                                                                               | CVM Export Certification Application and<br>Tracking System (CVM eCATS) | Device Registration and<br>Listing Module                         | Export Listing Module                                         |
|                                                                                         | Food Facility Registration                                              | Prior Notice System Interface                                     | Qualified Facility Attestation                                |
|                                                                                         |                                                                         |                                                                   |                                                               |

Llegamos al menú principal, donde podemos ver anteriores Prior, administrar favoritos y algunas opciones más, la que nos ocupa es: Create New Web Entry.

| PRIOR NOTIO                                        | E REACE U.S. FOOD & DRUG ADMINISTRATION                                                                                                    | Home   Sontart Us   Hale   Yulinerabiliv Diplorane Policy   Pilogott<br>Daniel Asensi, WAY EXPRESS COURTER'S, S.L.U                                                                                                    |
|----------------------------------------------------|----------------------------------------------------------------------------------------------------|----------------------------------------------------------------------------------------------------|
| Welcome to the Pr                                  | ior Nulice System Interface                                                                                                    |                                                                                                    |
| The Prior Notice System Interface e<br>Get Started | ables you to solenik Hino Horises for Umported Food Ancies to the Food and Drug Administration (FDA).                                                                                                    |                                                                                                    |
| Learn New Features<br>Create New Web Entry         | <ul> <li>Overlass of their Februres available in this vession of the Februr hote/sec.</li> <li>Overlass of their Februres available in this vession of the Februr hote/sec.</li> <li>Overlass of their Februres available in this vession of the Februre hote/sec.</li> <li>Description of their Head Information (). After Churching as Their Action ().</li> <li>Description of their Head Information ().</li> <li>After Churching as Their Februres available in this description of the Head Information ().</li> <li>Description of their Head Information ().</li> <li>Description of their Head Information ().</li> <li>Description of thead Information ().</li> <li>Description of their Head Infor</li></ul>                                                                                                    | nd submit Prior Notices. Prior Notices include information about the Product, its Quantity and                                                                                                    |
|                                                    | Charges have been made to the Price Reloc System Internets. The system on longer automatically complete high Editions when the Price Reloc submission internet objects. Allow relevants and the contraling allow relocations, you will have the additional price Relocation and the contraling allow relocations, prove Relocations, and the contraling allow relocations and the contraling allow relocations and the contraling allow relocations and the contraling allow relocations, prove Relocations, prove Relocati | ill be given the option to save your Prior Notice or cancel your Prior Notice rather than to<br>your Web Entry is complete, all of your Prior Notices will be submitted together with your<br>lition, you will no longer have the ability to cancel individual Prior Notices once a Web |
| Find Existing Web Entry                            | Use this feature to find Web Entries that you have already created.                                                                                                    |                                                                                                    |
| Find Existing Prior Notice                         | Use that is setup to the vector nector nector that you are arresp created, is laborn noting receipt methods for a viru and a submet is a viru and a setup of the account or shore a count of shore a count of      | Notes and cloc the Judmin Houing recitly button.<br>the View/Submit Holding Facility button.                                                                                                    |
| Manage Favorites                                   | Use this feature to maintain Revorte RecIldes that you have already created.                                                                                                    |                                                                                                    |
|                                                    | Copyright, 5: 2020-2022, LLS, Staraf and Prog Admonstration.<br>Sci Attabase Las, Annual and Staraf Sci Attabase Las Annual Annual An                                                                                                    |                                                                                                    |

En la pantalla siguiente, nos pregunta, por el tipo de entrada, los más comunes son, Consumition Express Courier, para todos aquellos productos alimenticios que vayan a ser consumidos y la otra más habitual, para el envío sobre todo de muestras, es la opción Mail (Comercial), engloba muchos tipos de envíos y es la más recomendada.

| PRIOR NOTICE<br>SYSTEM INTERFACE<br>UNTERFITURCE AND ALL ADMINISTRATION                                                                               |              | Ham            | 8   <u>Contact Us</u>   <u>Help</u>   <u>Wilsenskilty Disclosure Policy</u>   <u>19103001</u><br>Daniel Asensi, WAY EXPRESS COURTER'S, 5.1.U. |
|----------------------------------------------------------------------------------------------------|--------------|----------------|----------------------------------------------------------------------------------------------------|
| Web Entry (Create) Select the Entry Type fir the Text Entry and click on the Text Buttley, Refire to the web for the descriptions of the entry types. | *Sotry Type: | • Preed Telest |                                                                                                    |

En la siguiente pantalla nos pregunta por el identificador, normalmente no se conoce, por lo que seleccionaremos Not Kwon y a continuación indicamos el numero de artículos que vamos a avisar a la FDA que llegan a EEUU. En nuestro ejemplo.

| PRIOR NOTICE<br>VENE NUMERATERACE                                                                                                    | Homa I Sontact.Ua I Hale I Yubarakiler Disclosure Seiler I (BLGgoff)<br>Daniel Asemsi, WAY EXPRESS COURTER'S, S.L.U. |
|----------------------------------------------------------------------------------------------------|----------------------------------------------------------------------------------------------------|
| Web Entry (Create)     To make a variable bits, while the information and the clock on the Save buttor. Provided home are marked with an anteniti (*).     To the deformation on this page and then clock on the Save buttor. Provided home are marked with an anteniti (*).     To the deformation of the clock on the Save buttor. |                                                                                                    |
| Enter all Entry Enformation marked with an asterick (*). If you do not have an Entry Identifies leave the Entry Identifier leave an enable the Not Known checkbox to request the system to assign you one.                                                                                                    |                                                                                                    |
| The Anticipated Port of Arrival and the Anticipated Arrival Date and Time are optional for the Consumption, Express Courier entry type. This information should only be provided if it has been confirmed by express courier company.                                                                                                |                                                                                                    |
| *Entry Identifiers Dt Known. (Requests a system-penerated identifier.)                                                                                                    |                                                                                                    |
| "Entry Type: Consumption, Express Courier                                                                                                    |                                                                                                    |
| *How many Prior hotoces do you or your<br>company intend to submit for this Web Stary?                                                                                                    |                                                                                                    |

Seguidamente indicamos el estado por el que la mercancía llega a EEUU, dependiendo de la compañía Courier hay que asignar el estado correcto, en nuestro ejemplo estamos enviando nuestra muestra con FedEx y su hub principal está en Tennessee.

| PRIOR NOTICE<br>SYSTEM INTERFACE<br>UNIT INTERFACE                                                                                                    |                                                                                                    | Home   Contact Us   Hele   YulhershElty Disclosure Policy   Bl.cogor<br>Daniel Asensi, WAY EXPRESS COURSER'S, S.L.I |
|----------------------------------------------------------------------------------------------------|----------------------------------------------------------------------------------------------------|----------------------------------------------------------------------------------------------------|
|                                                                                                    |                                                                                                    |                                                                                                    |
| 9 Web Entry (Create)                                                                                                    |                                                                                                    |                                                                                                    |
| To create a new Web Entry, enter the information on this page and then click on the Save button. Required items are marked                                                                                                    | l with an asterisk (*),                                                                                                    |                                                                                                    |
| Entry Information                                                                                                    | all and people the Net Version should be to extend the sector to instant and                                                                       |                                                                                                    |
| The Anticipated Port of Arrival and the Anticipated Arrival Date and Time are optional for the Consumption, Express Courier                                                                                                    | entry type. This information should only be provided if it has been confirmed by express courier company.                                          |                                                                                                    |
| "Entry Identify                                                                                                    | to bit known. (Remuests a system-nenerated identifier.)                                                                                            |                                                                                                    |
| TENTY TV                                                                                                    | e: Consumption, Express Courier                                                                                                    |                                                                                                    |
| *How many Prior Notices do you or yo                                                                                                    | ef [2                                                                                                    |                                                                                                    |
|                                                                                                    |                                                                                                    |                                                                                                    |
| ort of Arrival<br>inter the Rord Code for the Port of Arrival and the Arrival Date and Time. Please note if the Arrival Date and Time is in the pas<br>he Bord of Arrival. If you do not know the Port Code, select the state and click on the Find Fort Code button. | then this Date and Time is considered the Actual Date and Time. If the Arrival Date and Time is in the present/future then the Date and Time is co | nsidered the Anticipated Arrival Date and Time. The time should be in the time zone of                              |
| Ports                                                                                                    |                                                                                                    |                                                                                                    |
| State:                                                                                                    | Tennessee V Find Port Code                                                                                                    | 1                                                                                                    |
|                                                                                                    | OR Port Code:                                                                                                    |                                                                                                    |
| Anticipated Arrival Dates                                                                                                    | (MM/DD/YYY)                                                                                                    |                                                                                                    |
| Anticipated Arrival Time:                                                                                                    | V (24-hour clock HH:MH)                                                                                                    |                                                                                                    |
|                                                                                                    |                                                                                                    |                                                                                                    |
|                                                                                                    | Way Express Courier's, S.L.                                                                                                    |                                                                                                    |
|                                                                                                    | C/ Mistral, 107                                                                                                    |                                                                                                    |
|                                                                                                    | P Ind Pla de la Vallonga                                                                                                    |                                                                                                    |
|                                                                                                    | 0300C Alicente                                                                                                    |                                                                                                    |
|                                                                                                    | USUUD AIICAILE                                                                                                    |                                                                                                    |

Accedemos a Find Port Code, donde vamos a localizar el lugar de llegada, en nuestro ejemplo el Hub de Memphis, Fedex.

| PRIOR NOTICE<br>SYSTEM INTERFACE<br>UNITS INSUFFICIENCE DRUGGED RELATION                                                                | Harre I S                                                                                                    | Gentact Un   Hele   Wulnerability Disclosure Policy    >Logoff<br>Daniel Asensi, WAY EXPRESS COURTER'S, S.L.U. |
|----------------------------------------------------------------------------------------------------|----------------------------------------------------------------------------------------------------|----------------------------------------------------------------------------------------------------|
| Find Port Code:<br>Select the City and First Rame to deturning the First Code and then clok on the Rust button.<br>Select a space/c por | Illingterile, knot 4 "sociale (223)<br>Biogenetile (223)<br>Paradia (223)<br>Paradia (2 |                                                                                                    |

La fecha de llegada, por regla general se le pone 2 días de la fecha de emisión del Prior, de manera que cuando llegue la mercancía a destino, esté ya el aviso de la FDA gestionado. La hora de llegada, solemos poner las 00.00 hrs.

| Port of Arrival                                                                                                    |                                                                                                    |                                                                                                    |
|----------------------------------------------------------------------------------------------------|----------------------------------------------------------------------------------------------------|----------------------------------------------------------------------------------------------------|
| Enter the Port Code for the Port of Arrival and the Arrival Date and Time. Please note if the Arrival Date and Time is in the pa<br>the Port of Arrival. If you do not know the Port Code, select the state and click on the Find Port Code button. | st then this Date and Time is considered the Actual Date and Time. If the Arrival Date and Time is in the present/luture the | n the Date and Time is considered the Anticipated Arrival Date and Time. The time should be in the time zone of |
| Ports                                                                                                    | FedEx - Hemphis, Memphis, TN (2095)                                                                                          |                                                                                                    |
| State:                                                                                                    | Tennessee V                                                                                                    | Find Port Code                                                                                                  |
|                                                                                                    | OR Port Code: 2095                                                                                                    |                                                                                                    |
| Anticipated Arrival Date:                                                                                                    | D4/17/2023 (HH/DD/YYY)                                                                                                    |                                                                                                    |
| Anticipated Arrival Time:                                                                                                    | 00 V (24-hour clock HH:MM)                                                                                                   |                                                                                                    |

Pasamos continuación a indicar quien está emitiendo el Prior Notice, en este caso, como Way Express lo está haciendo en nombre de otra empresa, indicaremos que NO.

| Submitter                                                                                                    |                 |
|----------------------------------------------------------------------------------------------------|-----------------|
| The Submitter is the person with knowledge of the required Prior Flotce information submitted to FDA. The Transmitter is the person who is logged into the system and who transmits the information either as the Submitter or on behalf of the Submitter. If you are the Submitter system control of the Submitter is the person who is logged into the system and who transmits the information either as the Submitter or on behalf of the Submitter. |                 |
| Are you the Submitter for this Web Estry? No 💌                                                                                                    |                 |
| If you are NOT the Submitter select the country containing the business location of the Submitter and then click on the Enter Submitter button to provide further information about the Submitter.                                                                                                    |                 |
| *Country/Amari Linhad States (US) V                                                                                                    | Enter Submitter |

Indicamos el país de origen.

| Submitter                                                                                                    |                 |
|----------------------------------------------------------------------------------------------------|-----------------|
| The Submitter is the person with knowledge of the required Prior Notice information submitted to FDA. The Transmitter is the person who is logged into the system and who transmits the information either as the Submitter or on behalf of the Submitter JF you are the Submitter answer Yes to the question below. |                 |
| Are you the Submitter for this Web Entry? Ito 🗸                                                                                                    |                 |
| If you are NOT the Submitter, select the country containing the business location of the Submitter and then clock on the Enter Submitter button to provide further information about the Submitter.                                                                                                    |                 |
| *Country/Areal (Spgin (SS) V                                                                                                    | Enter Submitter |
|                                                                                                    |                 |

Pasamos a introducir los datos del emisor del prior notice, en este caso nuestro cliente.

| PRIOR NOTICE<br>SYSTEM INTERFACE<br>UNTERFECTION AND ADDRESS ADDRESS | Partie   Cantaci.ba   Jack   Molecultur, Cantacac Miles   Jackgreen   Dealer   Dealer   Deale |
|----------------------------------------------------------------------------------------------------|----------------------------------------------------------------------------------------------------|
| • Web Entry: Submitter (Enter)                                                                                                    |                                                                                                    |
| If you, the Transmitter, are also the Submitter, enable the checkbox balow and then click on the Save button. Note: If you enal                                                                                                    | vie this checkbox, the system will not save any other data you enter for the Submitter.                                                                                                    |
| Submitter same Individual as Transmitter<br>If you are NOT the Submitter, do one of the following:                                                                                                    |                                                                                                    |
| >> If you have the Submitter's food Facility Registration Number, enter it along with the Facility Name and City.                                                                                                    |                                                                                                    |
| >> If you do not have the Submitter's food Facility Registration Number, enter at least all required items denoted by an aste                                                                                                    | rrak (*).                                                                                                    |
| Food Facility Registration Number:                                                                                                    | Find From Favorites                                                                                                    |
| *Business Name:                                                                                                    |                                                                                                    |
| *Street Address:                                                                                                    |                                                                                                    |
|                                                                                                    |                                                                                                    |
| *CBV                                                                                                    |                                                                                                    |
| Country Subdivision                                                                                                    | V (deta province str.)                                                                                                    |
| *Country:                                                                                                    | Solia Chean Country                                                                                                    |
| ZIP/Mail Code:                                                                                                    |                                                                                                    |
| Enter the Submitter's Name, Bhone, E-mail address, You may also nowide the Eav Number, if available,                                                                                                    |                                                                                                    |
| *First Name:                                                                                                    |                                                                                                    |
| Tart lana                                                                                                    |                                                                                                    |
|                                                                                                    |                                                                                                    |
| - Priories                                                                                                    |                                                                                                    |
| Fax (OFTIONAL):                                                                                                    |                                                                                                    |
| "E-mail:                                                                                                    |                                                                                                    |
| Add to my Favorite list                                                                                                    |                                                                                                    |
| Please refrain from using your browser's BACK botton while in the application process. Using your browser's BACK botton may                                                                                                    | Seve Cancel result in your having to rewarder the information.                                                                                                    |
|                                                                                                    | Cepyret & 2003-2012 U.E. Rod and Dwg Administration                                                                                                    |

Una vez cumplimentado nos quedará así.

| PRIOR NOTICE                                                                                                    | Home   Sentantius   Halls   Watershift Discourse Policy   [Priorgen                              |
|----------------------------------------------------------------------------------------------------|--------------------------------------------------------------------------------------------------|
| WITED STATE FOCO AND DRUG ADMINISTRATION                                                                                        |                                                                                                  |
|                                                                                                    |                                                                                                  |
| Web Entry: Submitter (Enter)                                                                                                    |                                                                                                  |
| If you, the Transmitter, are also the Submitter, enable the checkbox below and then click on the Save button. Note: If you enal | ble this checkbox, the system will not save any other data you enter for the Submitter.          |
| Submitter same Individual as Transmitter     If you are NOT the Submitter; do one of the following:                             |                                                                                                  |
| >> If you have the Submitter's Food Facility Registration Number, enter it along with the Facility Name and City.               |                                                                                                  |
| >> If you do not have the Submitter's Food Facility Registration Number, enter at least all required items denoted by an aste   | arisk (*).                                                                                       |
| Food Facility Registration Number:                                                                                              | Find From Executes                                                                               |
| *Business Name:                                                                                                    | NATURALEZA WINES, S.L.                                                                           |
| *Street Address:                                                                                                    | CTRA. FUENTE-ALAMO, KM 21                                                                        |
|                                                                                                    |                                                                                                  |
| *Chys                                                                                                    | ALMANSA                                                                                          |
| Country Subdivision:                                                                                                    | Visions v (itale, province, etc.)                                                                |
| *Country:                                                                                                    | Spain Change Country                                                                             |
| ZIP/Mail Coder                                                                                                    | 02005                                                                                            |
| Enter the Submitter's Name, Phone, E-mail address. You may also provide the Fax Number, if available.                           |                                                                                                  |
| *First Name:                                                                                                    | MANUEL                                                                                           |
| *Last Name:                                                                                                    | TORRES                                                                                           |
| *Phone:                                                                                                    | 346111444555                                                                                     |
| Fax (OFTIONAL):                                                                                                    |                                                                                                  |
| "E-mail                                                                                                    | Info@wavexpress.es                                                                               |
| Add to my Favorite list                                                                                                    |                                                                                                  |
|                                                                                                    | Save Cancel                                                                                      |
| Please refrain from using your browser's BACK button while in the application process. Using your browser's BACK button may     | y result in your having to re-enter the information.                                             |
|                                                                                                    |                                                                                                  |
|                                                                                                    |                                                                                                  |
|                                                                                                    | Copyright & 2003-2022 U.S. Food and Drug Administration<br>Prior Netice v14.9.0, August 17, 2022 |
|                                                                                                    | 1, Philippi an desation eur adua                                                                 |

Estos datos se pueden guardar, haciendo un tilde en:

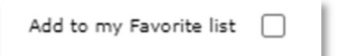

Cabe señalar, que para almacenar estos datos, es imperativo tener un código de registro en al FDA, de no tenerlo, no se guardan en las libretas de favoritos.

| PRIOR NOTICE<br>SYSTEM INTERFACE<br>DUBLICATION BRANCHWARK                                                                                                    | Home   <u>Schtart Us</u>   <u>Hele</u>   <u>Vulnarshilty Dacksure Belov</u>   <u>BLGgdF</u><br>Damiel Assensi, WAY EXPRESS COURTER'S, S.L.U. |
|----------------------------------------------------------------------------------------------------|----------------------------------------------------------------------------------------------------|
| Confirm Address (Submitter)<br>The Nor Note System Dieface is wate to value to value the address you extend. Peace dick on the Great button to make changes or click on the GC button if you are sore that the address is correct. |                                                                                                    |
| NATURALIZA VUDES, E.L.<br>CTR., RANGE ALAMO, MS 21<br>ALAMMA, Annem 02023<br>Span                                                                                                    |                                                                                                    |
| St. Canal                                                                                                    |                                                                                                    |
| Copyridit (1) 2023. Field and One Jahnistein<br>Copyridit (2) 2023. Field and One Jahnistein<br>Copyridit (2) 2021 (2) 2021<br>1. Field (2) 417 2021                                                                               |                                                                                                    |
| Importer In the property the same as the Submitter? In v                                                                                                    |                                                                                                    |

×

Pasamos a indicar los datos del importador en EEUU.

\*Country/Area: United States (US)

| PRIOR NOTICE<br>SYSTEM INTERFACE<br>UNITE INTERFACE<br>INTERIOR DRUG DRUG DRUG DRUG DRUG DRUG DRUG DRU                                                                                                    |                                                                                                    | <u>Home</u>   <u>Contact Us</u> | Hele   <u>Winerability Disclosure Policy</u>   [91.0goff]<br>Daniel Asensi, WAY EXPRESS COURTER'S, S.L.U. |
|----------------------------------------------------------------------------------------------------|----------------------------------------------------------------------------------------------------|---------------------------------|----------------------------------------------------------------------------------------------------|
| Web Entry: Importer (Enter)                                                                                                    |                                                                                                    |                                 |                                                                                                    |
| If the Importer is the same facility as the Submitter, enable the checkbox below and then click on the Save button. Note: If you                                                                                                    | enable this checkbox, the system will not save any other data you enter for the Importen.                                                     |                                 |                                                                                                    |
| Importer same Facility as Submitter<br>If the Importer is NOT the same Facility as the Submitter, do the following:                                                                                                    |                                                                                                    |                                 |                                                                                                    |
| >> Enter the Importer's full address, (Street Name and Number; Suite/Unit Number, as appropriate; City: State or Province (                                                                                                    | as appropriate; Zip/Mail Code, as appropriate; and Country). You may also provide the Importer's Food Facility Registration Number, if known. |                                 |                                                                                                    |
| Food Facility Registration Number:                                                                                                    | Find From Favorites                                                                                                    |                                 |                                                                                                    |
| "Flame:                                                                                                    |                                                                                                    |                                 |                                                                                                    |
| "Street Address:                                                                                                    |                                                                                                    |                                 |                                                                                                    |
|                                                                                                    |                                                                                                    |                                 |                                                                                                    |
| *City:                                                                                                    |                                                                                                    |                                 |                                                                                                    |
| * Country Subdivision:                                                                                                    | (state. province. etc.)                                                                                                    |                                 |                                                                                                    |
| *Country:                                                                                                    | United States Change Country                                                                                                    |                                 |                                                                                                    |
| * ZiP/Mail Code:                                                                                                    |                                                                                                    |                                 |                                                                                                    |
| Add to see Seconds by                                                                                                    |                                                                                                    |                                 |                                                                                                    |
| Pade to my remotive mat                                                                                                    | Same Cancel                                                                                                    |                                 |                                                                                                    |
| Rease refrain from using your brooser's RACK butten while in the application process. Using your brouser's RACK butten may                                                                                                    | result in your basiss to re-seter the information.                                                                                            |                                 |                                                                                                    |
| in the approaches you are a series of the approaches you are a series of the approaches of the series of the serie |                                                                                                    |                                 |                                                                                                    |
|                                                                                                    |                                                                                                    |                                 |                                                                                                    |
|                                                                                                    | Copyright & 2003-2022 U.S. Food and Drug Administration<br>Proc Nation (4.5.%, August 17, 2022                                                |                                 |                                                                                                    |
|                                                                                                    | 2, PI NJI 17 VELOSI V 2023                                                                                                    |                                 |                                                                                                    |

| Web Entry: Importer (Enter)                                                                                                    |                                                                                                    |
|----------------------------------------------------------------------------------------------------|----------------------------------------------------------------------------------------------------|
| he Importer is the same facility as the Submitter, enable the checkbox below and then click on the Save button. Note: 1f you                                                          | inable this checkbox, the system will not save any other data you enter for the Importer.                                                                  |
| ] Importer same Facility as Submitter<br>the Importer is NOT the same Facility as the Submitter, do the followings                                                                    |                                                                                                    |
| <ul> <li>Enter the importer's full address. (street name and number: subtrunct number, as appropriate; city) state or involve.</li> <li>Food Facility Registration Number;</li> </ul> | appropriate: Jopinar Cook, as appropriate: and Country, thu may also provide the importer's Hood Hacity Registration Number, it known. Find From Fevorites |
| "Plane:                                                                                                    | SPANISH FOODS CORP                                                                                                    |
| =Street Address                                                                                                    | 123 MAIN STREET                                                                                                    |
| *Gityr                                                                                                    | NEW YORK                                                                                                    |
| * Country Subdivision:                                                                                                    | New York V (state, province, etc.)                                                                                                    |
| *Country:                                                                                                    | Inited States Change Country                                                                                                    |
| * ZIP/Hail Coder                                                                                                    | 10019                                                                                                    |
| Add to my Favorite list                                                                                                    |                                                                                                    |
| ase refrain from using your browser's BACK button while in the application process. Using your browser's BACK button may                                                              | See Crucel sold in your having to re-enter the information.                                                                                                |

Estos datos se pueden guardar, haciendo un tilde en:

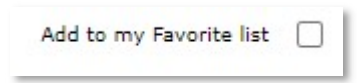

Cabe señalar, que para almacenar estos datos, es imperativo tener un código de registro en al FDA, de no tenerlo, no se guardan en las libretas de favoritos.

Pasamos indicar el modo de transporte, en nuestro caso es Courier Express – Air, ya que la mercancía vuela desde España hasta EEUU.

| Carrier                                                                                                    |               |
|----------------------------------------------------------------------------------------------------|---------------|
| The Carrier is the transporter of the food from the "Country from which the article is shipped" into the United States. Salect the applicable Mode of Transportation and than click on the Enter Carrier botton to provide information about the Carrier |               |
| *Note of Paragontation:                                                                                                    | Enter Carrier |

A continuación pasamos a buscar el Courier, para lo cual hacemos click sobre Enter Carrier

| PRIOR NOTICE<br>SYSTEM INTERFACE                                                                                                    | Home   Contact Us | I Hele I <u>Vuinerability Disclosure Policy</u> [ ] Disclosure for a sensi, WAY EXPRESS COURTER'S, S.L.U. |
|----------------------------------------------------------------------------------------------------|-------------------|----------------------------------------------------------------------------------------------------|
|                                                                                                    |                   |                                                                                                    |
| Web Entry: Carrier (Enter)                                                                                                    |                   |                                                                                                    |
| Mode of transportation: Express Courier - Air Change Mode                                                                                                    |                   |                                                                                                    |
| Enter the International Air Transport Association (147A) Two-Character Code, If you do not know the IATA Code, click on the Find Code botton to search for the code by Carrier Itame, If the carrier dea not have an IATA Code, the Carrier Itame is required (marked with two asterials **).                                                                                                    |                   |                                                                                                    |
| = JATA Codes Find Code                                                                                                    |                   |                                                                                                    |
| ** Carrier Names                                                                                                    |                   |                                                                                                    |
| Enter the Tracking Number assigned to you by the Express Courier.                                                                                                    |                   |                                                                                                    |
| * Ainvay Bill or Tracking Numbers                                                                                                    |                   |                                                                                                    |
| Save Cancel                                                                                                    |                   |                                                                                                    |
| Please refrain from using your browser's BACK button while in the application process. Using your browser's BACK button may result in your having to re-enter the information.                                                                                                    |                   |                                                                                                    |
|                                                                                                    |                   |                                                                                                    |
|                                                                                                    |                   |                                                                                                    |
| Copyright © 2003-2002 U.B. Rod and Drug Administration<br>in the control of the control of the cont |                   |                                                                                                    |

Como no sabemos el código del Carrier, indicamos su nombre y le damos a buscar.

| PRIOR NOTICE<br>SYSTEM INTERFACE<br>UNTED INCIDENCE ADMINISTRATION                                                                                                    | Hame   Santatida   Hak   Yuherakilit Discissors Poice   (#10907)<br>Daniel Asensis, WAY EXPRESS COURTER'S, S.LU. |
|----------------------------------------------------------------------------------------------------|----------------------------------------------------------------------------------------------------|
| Find Carrier Code                                                                                                    |                                                                                                    |
| Pro best performance, enter the first few dwardsex (Holinson 3) of the carrier's basiness area and than click on the search butter to find metabling Genier Codes, 37 you are starve of the carrier areas and uset to search by a partial name, type at least 3 characters and use to be installing Genier Codes, 37 you are not sove of the carrier areas and uset to search by a partial name, type at least 3 characters and use to be installing Genier Codes, 37 you are not sove of the carrier areas and uset to search by a partial name, type at least 3 characters and use to be installing Genier Codes, 37 you are not sove of the carrier areas and uset to search by a partial name, type at least 3 characters and use to be installing Genier Codes, 37 you are not sove of the carrier areas and uset to search by a partial name, type at least 3 characters and uset to be carrier areas and uset to search by a partial name, type at least 3 characters and use to be carrier areas and uset to search by a partial name, type at least 3 characters and uset to be carrier areas and uset to search by a partial name, type at least 3 characters and uset to be carrier areas and uset to search by a partial name, type at least 3 characters and uset to be carrier areas and uset to search by a partial name, type at least 3 characters and uset to be carrier areas and uset to be carrier areas and uset to be carrier areas and to be carrier areas and to be carried areas areas areas areas areas areas areas areas areas areas areas areas areas areas areas areas areas areas areas areas areas areas areas areas areas areas areas areas areas areas areas areas areas areas areas areas areas areas areas areas areas areas areas areas areas areas areas areas a | a maximum of two veldcards (e.g. "NEtypeas"N) and click the search botton to find                                |
| Solid Carrier Solid Carrier from To Mit. Carrier Sans fault also the queries apply others.                                                                                                    | Code                                                                                                    |
| Countel 8, 2012-2022 U.S. Roof and Drue Administration                                                                                                    |                                                                                                    |
| Service 44.5, 0, August 17, 2022<br>1, Fri Age 14 00:03:07 2023                                                                                                    |                                                                                                    |

Nos ofrecerá el sistema las coincidencias más exactas y seleccionamos nuestro Courier, en este caso Fedex.

| PRIOR NOTICE<br>SYSTEM INTERFACE<br>WITH INTERFACE<br>ADMINISTRATION                                                                                                    | Home   <u>ContactUs</u>   <u>Hote</u>   <u>Whenhilts Discours Polo</u> ;   <u>BLogoff</u><br>Daniel Access, WAY EXPRESS COURSEN'S, S.L.U. |
|----------------------------------------------------------------------------------------------------|----------------------------------------------------------------------------------------------------|
| Find Carrier Code                                                                                                    |                                                                                                    |
| Search<br>The blag performance, where the first flow chances (minimum 2) of the camer's business means and than click on the search butters to find matching Camer Cades. If you are not soon of the camer's neares and used to search by a partial name, type and<br>the matching Camer name/cade. Resear make som to use at least four (4) that detentions when searching and go will camer<br>Camer Iname (RDES)<br>Camer Iname (RDES) | t last 2 sharedees and use a maximum of two velicities (e.g. "Subgreach") and click the earch botton to find                              |
| Select Carrier Skitz Carrier Carrier EEEE EEEEE EEEEEEEEEEEEEEEEEEEEEEE                                                                                                    | Code<br>FX                                                                                                    |
| Capyright & 2003-2023 U.S. Pool and Drug Microsoften                                                                                                    |                                                                                                    |

El sistema nos cumplimentará datos del Courier, solo faltará por indicar el número de tracking de la expedición.

| PRIOR NOTICE<br>SYSTEM INTERFACE<br>UNTERFECTE OCONFORMENTION                                                                                                    | Home   Contact Us | Hale   <u>Witerability Disclosure Policy</u>   <u>IN Logoff</u><br>Daniel Asemsi, WAY EXPRESS COURLER'S, S.L.U. |
|----------------------------------------------------------------------------------------------------|-------------------|----------------------------------------------------------------------------------------------------|
| Web Entry: Carrier (Enter)                                                                                                    |                   |                                                                                                    |
| Enter the International Art Transport Association (1933) Two-Character Code, If you do not be 1930 Code, clok on the 1940 Code basis to associa for the code by Conner farms. If the carrier date rat have as 1930 Code, the Carrier farms are required (marked with bia astendar **). ** 1930 Code (ref. France.code) ** Conner farms are required (marked with bia astendar **). *** 1930 Code (ref. France.code) |                   |                                                                                                    |
| Enter the Treating Number assigned to you by the Express Counter.                                                                                                    |                   |                                                                                                    |
| Hease refrain from using your browser's BACK botton while in the application process, Using your browser's BACK botton may result in your having to reweater the information,                                                                                                    |                   |                                                                                                    |
| Copyright @ 2022-2022 U.S. Rad and Evop & Aministeria<br>Rad and Evop & Aministeria<br>S. Pri April 4 (8:05:00 BD7 2023                                                                                                    |                   |                                                                                                    |

Así es como debe de quedar, nuestra pantalla.

| PRIOR NOTICE<br>SYSTEM INTERFACE<br>UNDERFECTION OF DE DESERVICIÓN                                                                                                    | ۲                                                                                                    | Home   Contact Us | Help   Yulnerability Disclosure Relicy   PLogoff<br>Daniel Asensi, WAY EXPRESS COURIER'S, S.L.U. |
|----------------------------------------------------------------------------------------------------|----------------------------------------------------------------------------------------------------|-------------------|--------------------------------------------------------------------------------------------------|
| Web Entry: Carrier (Enter)      Mide d'Transportation      Mide d'Transportation      Enter the International Arc Transport Association (IUTA) Two-Character Code. If you do not inou the IATA Code. cick on the Fold Code billion to     *IATA Code | Express Covine - All Charge Mode<br>search for the code by Cernier Tames. If the carrier does not have an IATA Code, the Center Tame is required (marked with two asteroids **).<br> |                   |                                                                                                  |
| ** Carrier have<br>Enter the Tracking Number assigned to you by the Express Courier.<br>* Annay Bill or Tracking Numbers                                                                                                    | 123412241234 Sove Cancel                                                                                                    |                   |                                                                                                  |
| Plasa when hen using your bro-sar's BACK botton while in the application process. Using your bro-sar's BACK botton may result in your he                                                                                                    | ing to re-enter the information.                                                                                                    |                   |                                                                                                  |
|                                                                                                    | Copyrg/M & 2003-0021 U.S. Feed and Drug Administration<br>Professional Deficience 14-9, 00, 00, pages 17, 3020<br>3, Pri Apr 14 05:19:00 SDT 2023                                    |                   |                                                                                                  |

Una vez aceptado los datos, nos llevará a la siguiente pantalla, en donde marcaremos la casilla de Not Know y el numero de entradas que vamos a realizar. En nuestro caso serán dos entradas ya que tenemos dos artículos, dos botellas de vino blanco y dos de tinto.

Continuamos seleccionando el punto de entrada, le damos al botón de Find Port y seleccionaremos la ubicación por la que el producto entrará a los Estados Unidos, en nuestro caso, como el envio se está realizando con Fedex, seleccionaremos como estado Tennesse y como Port seleccionaremos de llegada Fedex-Memphis. Una vez seleccionado lo anterior, grabamos salvando y nos llevará a la siguiente pantalla de datos.

| PRIOR NOTICE<br>SYSTEM INTERFACE<br>UNTERFERENCE ADMINISTRATION                                                                                                    | Home   Gottal Us   Self V Wennshito Oscionan Belor   Morgeni<br>Osenial Assensi, WAY EDFRESS COVIERYS, S.L.D.                                                                                                    |
|----------------------------------------------------------------------------------------------------|----------------------------------------------------------------------------------------------------|
| Web Entry (Create)                                                                                                    |                                                                                                    |
| To create a new tiple birty, enter the information on this gaps and than click on the Save botton. Required tame are marked with an asteriak (*<br>Conty information<br>Enter all Birty (formation marked with an asteriak (*), 31 you do not have an Entry Identifier kave the Entry Identifier blank and enable the In | b<br>21 Dison the choice to request the system to assign you one.                                                                                                    |
| The Anticipated Port of Arrival and the Anticipated Arrival Date and Time are optional for the Consumption. Express Courier entry type. This info                                                                                                    | immation should only be provided if it has been confirmed by express courier company.                                                                                                    |
| "Entry Identifieri                                                                                                    | Vot known. (Requests a system-generated identifier.)                                                                                                    |
| "Entry Type: Consumption, E                                                                                                    | koress Courier                                                                                                    |
| *How many Prior Notices do you or your<br>company intend to submit for this Web Entry?                                                                                                    |                                                                                                    |
| Port of Arrival                                                                                                    |                                                                                                    |
| Enter the Port Code for the Port of Arrival and the Arrival Date and Time. Please note if the Arrival Date and Time is in the past then this Date a<br>the Port of Arrival. If you do not know the Port Code, select the state and click on the Find Port Code button.                                                   | nd Time is considered the Actual Date and Time. If the Arrival Date and Time is in the present/future then the Date and Time is considered the Anticipated Arrival Date and Time. The time should be in the time zone of |
| Port: Pedzx - Memphis                                                                                                    | Mempha, TX (2053)                                                                                                    |
| State: Tennessee                                                                                                    | V         Find Kerl Code                                                                                                    |
| OR Port Code: 2                                                                                                    | 255                                                                                                    |
| Anticipated Arrival Date: 04/17/2023                                                                                                    | (Heldo/1117)                                                                                                    |
| Anticipated Assist Times (0.0 m) (0.0 m)                                                                                                    | (Pohene deb 00.00)                                                                                                    |
|                                                                                                    | (at nour look intent)                                                                                                    |
| Submitter                                                                                                    | Roit.                                                                                                    |
| NATURALEZA WINES, S.J.<br>CTRA, FUENTE-ALAMO, KM 21                                                                                                    | Registration Number:<br>Name: MANUE, TORRES                                                                                                    |
| ALMANSA, Abacete 02005<br>R0111                                                                                                    | Phone 34511444555<br>Phone                                                                                                    |
|                                                                                                    | e-mail: info@nayexpress.es                                                                                                    |
| Importer                                                                                                    | Edit                                                                                                    |
| SPANISH FOODS CORP<br>123 MAIN STREET                                                                                                    | Registration Number:                                                                                                    |
| NEW YORK, New York 10019<br>UNITED STATES                                                                                                    |                                                                                                    |
| Carrier                                                                                                    | Edit                                                                                                    |
| Node of Transportation: Express Courier - Air<br>Carrier Hames: FEDEX<br>Carrier (Code (IATA)): FX                                                                                                    | Ainury Bill or Trading Number: 123412341234                                                                                                    |
|                                                                                                    | Save Cancel                                                                                                    |
| Please refrain from using your browser's BACK button while in the application process. Using your browser's BACK button may result in your he                                                                                                    | ving to re-enter the information.                                                                                                    |
|                                                                                                    |                                                                                                    |
|                                                                                                    | Copyright & 2020-2022 U.S. Flood and Drug Administration<br>Rev Inters v14.04, August 17, 2022<br>J. Friday 14 (31)(3)) # C27 2023                                                                                       |

Llegados a este punto, comenzamos a detallar los productos que se van a enviar, para lo cual debemos de pulsar sobre la casilla Create Prior Notice.

| PRIOR NOTI<br>SYSTEM INT           | CE<br>ERFACE C. C. FDA U.S. FOOD & DRUG                                                                                                   | Harrs   <u>Cathartik</u>   <u>Heir</u>   <u>Maharabit</u> , <u>Dacimar, Belix</u>   <u>[P.5097]</u><br>Daniel Assenti, WAY EDPENSE COUNTRY, S.L.D.                                                                                                    |
|------------------------------------|----------------------------------------------------------------------------------------------------|----------------------------------------------------------------------------------------------------|
|                                    |                                                                                                    | O Create Web Entry O Create Prior Notice                                                                                                    |
| Web Entry (View                    | <i>ı</i> )                                                                                                    | Copy [ Copy Prior Notice From Another Web Entry ] [Cancel]                                                                                                    |
| This page displays all known infor | mation about the Web Entry. You may edit information in the Web Entry or its related facilities by clicking on the appropriate edit butto | A Web Entry can be edited until the Web Entry has been completed. To create a new Prior Notice, click on the Create Prior Notice option at the top or bottom of the screen.                                                                                                    |
| Web Entry                          |                                                                                                    | Edit                                                                                                    |
|                                    | Entry Identifier: ###:7496212:7                                                                                                    | Status: Open                                                                                                    |
|                                    | Port of Arrival: FedEx - Nemphia, Hemphia, TN (2005)                                                                                      | Entry Type: Consumption. Express Courier                                                                                                    |
|                                    | Anticipated Arrival Date and Time: 04/17/2023 00:00                                                                                       |                                                                                                    |
|                                    | Number of Intended Prior Notices: 2                                                                                                    |                                                                                                    |
| Submitter                          |                                                                                                    | Edit                                                                                                    |
|                                    | NUTURALIZZA VERMEN, BL.<br>CTRA, FUERTY ALANGO, KK 22<br>ALANAKA, Alakuwa 60005<br>SMAN                                                   | Regionation Number:<br>Number: NANUEL TOTALS<br>Number: Statisticals<br>enterline Non-Number: Annuel Number: Nanuel Number: Number: Number: Number: Number: Number: Number: Number: Num<br>enterline Number: Number: Numbe |
| Importer                           |                                                                                                    | Edit                                                                                                    |
|                                    | SANAISE HOOD CODP<br>123 MAIN STREET<br>NEW YORK, New York 10019<br>UNITED STATES                                                         | Registration Number                                                                                                    |
| Carrier                            |                                                                                                    | Edit                                                                                                    |
|                                    | Mode of Transportations Expanse Courier - Air<br>Courier - Air<br>Carrier Code (JATA), FX                                                 | Annay Bill or Tracking Number: 123412341234                                                                                                    |
| Prior Notices                      |                                                                                                    |                                                                                                    |
| None available.                    |                                                                                                    |                                                                                                    |
|                                    |                                                                                                    | Create Web Entry Create Prior Notice                                                                                                    |
|                                    | Copyright & 20<br>Proc                                                                                                    | 12-0022 U.S. Food and Drog Administration<br>Interes v1-6.4 (A) August 17.2022<br>Interest v1-6.4 (B) His Unit 2023                                                                                                    |
|                                    |                                                                                                    |                                                                                                    |

El sistema nos llevará a la pantalla donde se va a detallar producto y cantidades enviadas.

| PRIOR NOTICE<br>SYSTEM INTERFACE                                                                                                    |                                                                                                    | Home   <u>Context Ur</u>   <u>Help</u>   <u>Wireashity, Disclosure Policy</u>   <u>Nicy</u><br>Daniel Asensi, WAY EXPRESS COURTER'S, SJ |
|----------------------------------------------------------------------------------------------------|----------------------------------------------------------------------------------------------------|----------------------------------------------------------------------------------------------------|
| Prior Notice: Article (Create)                                                                                                    |                                                                                                    |                                                                                                    |
| o create a Prior Notice, enter the Article information. You must enter or select a value for each item marked with an asteris          | ner;                                                                                                    |                                                                                                    |
| Entry Identifier                                                                                                    | ###-7496212-7                                                                                                    |                                                                                                    |
| "Country from which the Article is Shipped:<br>Product Information                                                                     | v                                                                                                    |                                                                                                    |
| Enter the exact seven-character Product Code. Use the Search button to find the Product Code. Use "99", meaning "Not Els               | where Classified"; as the last two characters of the Product Code ONLY if a specific code for food does not exist.      |                                                                                                    |
| *#DA Product Code:                                                                                                    | Search >>                                                                                                    |                                                                                                    |
| "Common or Usual Name/Market Name:                                                                                                    |                                                                                                    |                                                                                                    |
| Production Identifiers                                                                                                    |                                                                                                    | Add                                                                                                    |
| Production Identifiers are the Lot Codes. Production Codes, or other identifiers associated with products. The production ide          | offers are mandatory if the product is required to bear such numbers by the FDSC Act or by FDA regulations. Use the Ad  | d and Delete buttons to add or remove Production Identifiers.                                                                           |
| Quantity and Packaging                                                                                                    |                                                                                                    |                                                                                                    |
| You may invoke the wizard to build the Quantity and Packaging for this Article by clicking on this button.                             | ard                                                                                                    |                                                                                                    |
| For packaged food, enter the weight or volume of the smallest (Base) unit. For example, 16 "ounces, weight (avdp)", if the<br>thecked. | mallest unit is a 16 oz can. If the product has no packaging, enter the net weight or volume as the Base Unit and check | the Bulk-shipment checkbox. The system will ignore all Packaging information if the Bulk-shipment checkbox is                           |
| You must create a separate Prior Notice for each article of food with a different base unit.                                           |                                                                                                    |                                                                                                    |
| "Date unit (number and measure):                                                                                                    | Diskuthipment (no packages)                                                                                             | inter of the individual one is the large with)                                                                                          |
| or packaged rood, provide the each according of rood one tim be anyped, described non-time anyest container to anis                    | lumber Package Type                                                                                                    | gint of the maximum tanna the base unity.                                                                                               |
| Largest Package to                                                                                                    | ×                                                                                                    | Total Quantity:                                                                                                    |
| ▼                                                                                                    | ▼ Calculate                                                                                                    |                                                                                                    |
| ▼                                                                                                    | ×                                                                                                    |                                                                                                    |
| •                                                                                                    | <b></b>                                                                                                    |                                                                                                    |
| •                                                                                                    | ×                                                                                                    |                                                                                                    |
| tefusal Information                                                                                                    |                                                                                                    |                                                                                                    |
| his section only applies if the actual food in this current shipment (not previous shipments of the same food product) has             | en refused entry by any Country/Area, including the United States.                                                      |                                                                                                    |
| "Has this article of food been refused entry by any Country/Area?                                                                      | No 💌                                                                                                    |                                                                                                    |
|                                                                                                    | Alphanistan (AF)                                                                                                    |                                                                                                    |
| To select more than one country hold the CTRL key and click on the desired countries                                                   | Albania (AL)<br>Algeria (DZ)                                                                                            |                                                                                                    |
|                                                                                                    | Andorra (AD)                                                                                                    |                                                                                                    |
|                                                                                                    | Save Cancel                                                                                                    |                                                                                                    |
| Rease refrain from using your browser's BACK button while in the application process. Using your browser's BACK button n               | y result in your having to re-enter the information.                                                                    |                                                                                                    |
|                                                                                                    |                                                                                                    |                                                                                                    |
|                                                                                                    |                                                                                                    |                                                                                                    |
|                                                                                                    | Copyright @ 2003-2022 U.S. Food and Drug Administration                                                                 |                                                                                                    |
|                                                                                                    | Prior Notice v14.9.0, August 17, 2022<br>1, Fri Apr 14 08:40:10 EDT 2023                                                |                                                                                                    |
|                                                                                                    |                                                                                                    |                                                                                                    |
|                                                                                                    |                                                                                                    |                                                                                                    |
|                                                                                                    |                                                                                                    |                                                                                                    |
| Prior Notice: Article (Create)                                                                                                    |                                                                                                    |                                                                                                    |
| - Thor Notice: Article (create)                                                                                                    |                                                                                                    |                                                                                                    |
| served a finite lighter water the Edited information. We must extend on a lock a set of a set from each did, the served                | nat .                                                                                                    |                                                                                                    |

Aquí indicamos el país desde donde se envían los productos, en nuestro ejemplo Spain.

En este punto hay que indicar el Codigo de producto de la FDA así como el nombre del producto, en este punto detallar bien marcas, nombre comercial, etc, de forma que coincida exactamente con el detalle de la factura.

| PRIOR NOTICE<br>SYSTEM INTERFACE<br>DetEIDENTICOLOGICAL ACCOMPANY AND A DRUG                                                                                                    | Home   Sontact Us   Hele   Withershifty, Disclosure Rolex   [PL0807]<br>Daniel Asensi, WAY EXPRESS COURTER'S, S.L.U. |
|----------------------------------------------------------------------------------------------------|----------------------------------------------------------------------------------------------------|
| Find Product Code<br>Ether same for product code from their component parts.<br>Sound                                                                                                    |                                                                                                    |
| Prod Product Colde by entering larywords and/or partial Product Colde and oblights on the Saesth Joston. Product Sole: Industry Class Coreap Structure Class Coreap Security Decent                                                                                                    |                                                                                                    |
| Solid Product Industry Find Product Dedustry and clicking on the Yeart bottom.  Autoholic Serversion - 23 Benery Prod Dedustry, Name (Serversion - 2) Benersy Benet Concellance - 20 Benersy Benet Concellance - 20 Bener |                                                                                                    |
| Copyright @ 2003-2022 U.S. Food and Drug Administration<br>Near Inter(s) 45, August 17, 2022<br>1, Friday 14, 45, 2023                                                                                                    |                                                                                                    |

Si no sabemos el código de producto, a través de la opción Search lo localizaremos, en la siguiente imagen, indicamos el nombre del producto lo más aproximado, en nuestro ejemplo vino, pero lo indicaremos en Ingles.

| Find Product Code                                                                                      |                                    |
|----------------------------------------------------------------------------------------------------|------------------------------------|
| Either search for products or build Product Codes from their component parts.                          |                                    |
| Search                                                                                                 |                                    |
| Find Product Codes by entering keywords and/or partial Product Codes and clicking on the Search button |                                    |
|                                                                                                    | Product Name: WINE                 |
|                                                                                                    | Product Code: Industry Class Group |
|                                                                                                    | Sourch » Reset Cancel              |
|                                                                                                    |                                    |

Una vez el sistema realice la búsqueda, nos dará todas las entradas para este tipo de articulo, en nuestro caso, seleccionaremos WINE, RED (STILL), ya que tenemos dos botellas de vino tinto.

| PRIOR NOTICE<br>SYSTEM INTERFACE<br>ADMINISTRATION                                                                                                    | Home   Sontact.Us                                  | Help   Vulnerability Disclosure Policy  <br>Daniel Asensi, WAY EXPRESS COURI |
|----------------------------------------------------------------------------------------------------|----------------------------------------------------|------------------------------------------------------------------------------|
|                                                                                                    |                                                    |                                                                              |
| ind Product: Search Results                                                                                                    |                                                    |                                                                              |
| k on the appropriate Product Name in the Products column to complete the Product Code.                                                                                                    |                                                    |                                                                              |
|                                                                                                    |                                                    |                                                                              |
| Products                                                                                                    | Industry                                           | Class Group                                                                  |
| ADAZAKI JAPALEE, HISH-ALCHIG, CHEAN, THES, INCE WINEL<br>ANTAM, (SAUGAE) CASINGE, SUIVE, HIGH, DORK                                                                                                    | 32                                                 | B 93<br>M 04                                                                 |
| ANIMAL CASINGS, SWITE                                                                                                    | 17                                                 | M 04                                                                         |
| BEAN CURD CUBES, FERMENTED (E.G., SALTED) IN OIL/SAUGE/ WINE, ETC. (NULT FOOD SPEC/SIDE DISH/DESSERT                                                                                                    | 37                                                 | 8 20                                                                         |
| BRAY CUUD CLEER, FRAMEWITED (E.G., SALTE) IN OUTSAUCEY WINE, ETC., FRACASIE CONTAINS SEP COMPONENTS<br>BINUBURAN (PHILIPPIN HIGH-ALCOHOL, CLEAR WINE MARGE FRAME POLISIER SIZE)                                                                                                    | 37                                                 | C 30                                                                         |
| CHAO-CHING-YU (CHINESE, HIGH-ALCOHO, WINE MADE FROM POLISHID RICE)                                                                                                    | 32                                                 | 8 99                                                                         |
| DONFU-RU, SALTY CUBES OF CHINESE SOYBEAN CURD FERMENTED IN WINE                                                                                                    | 27                                                 | 8 20                                                                         |
| DONEVER, SALTY CURES OF CHINESE SO/BEAN CURD FERMENTED IN WINE<br>INTERTORY WIDE OF LIDING AND AND AND AND AND AND AND AND AND AND                                                                                                    | 37                                                 | C 30                                                                         |
| UNIX 3 MAG (KOREAN HIGH-ALCOHOL CLEAR WINE MADE FROM POLISHED RICE)                                                                                                    | 32                                                 | 8 99                                                                         |
| KRA-CHAR (THAL CLEAR HIGH-ALCOHOL WINE MADE TROM POLISHED RICE)                                                                                                    | 22                                                 | 5 99                                                                         |
| LAMBANOG (CLEAR PHILIPPINE ALCOHOLIC SPIRIT DISTILLED FROM PALA WIVE MADE FROM COCONUT SAP)                                                                                                    | 32                                                 | C 99                                                                         |
| INDERLAMMINGER ENGEL PRACTICAL WITH AND COMMINTED INFORMATION AND INCOMING THE AND COMMING NEED IN COMMING NEED IN                                                                                                    | 28                                                 | 8 99                                                                         |
| SUHL (MOZAN, CLEAR HIGH-ALCOHOL WINE MADE FROM POLISHED RICE)                                                                                                    | 32                                                 | 8 99                                                                         |
| SHADHSING (CHINESE HIGH-ALCOHOL RICE WINE) SIMILAR TO CHAO-CHING-YU BUT DEEPER COLOR, MADE W/WHEAT)                                                                                                    | 32                                                 | 8 99                                                                         |
| DAVINE MIXED FREE RATION                                                                                                    | 70                                                 | M 05                                                                         |
| TARKE INVERSIAN HIGH ALCOHOL WHICH MACE FROM CUTTINGUE SIGCT                                                                                                    | 26                                                 | 0 22                                                                         |
| TOULOUSE SAUSAGE (FRENCH SAUSAGE MADE OF DICED PORK, FLAVORED WITH WINE, GARLIC & SEASONINGS)                                                                                                    | 17                                                 | A 05                                                                         |
| TSUE-FAN, SALTY MOIDED CUES OF CHINESE SOVERAN CUED ASED IN WINE<br>TSUE-FAN, SALTY MOIDED CUESC OF CHINESE SOVERAN CUED ASED IN WINE                                                                                                    | 37                                                 | C 30                                                                         |
| WINE (NONALCOHOLIC BEVERAGES)                                                                                                    | 29                                                 | C 01                                                                         |
| WINE COOLERS                                                                                                    | 22                                                 | 8 07                                                                         |
| WINE CUREORS                                                                                                    | 27                                                 | V 03                                                                         |
| MURE ADDRESS (STALL)                                                                                                    | 32                                                 | 8 03                                                                         |
| WINE, SPARKLING (ARTIFICIALLY CARBONATED)                                                                                                    | 32                                                 | 8 06                                                                         |
| WINE_SPARKING (INVATURALLY CARRONATED)                                                                                                    | 32                                                 | 8 05                                                                         |
| W/ME_V/MILE_(STIGL)<br>W/MERENEX_(NERAL) & SYTANICAL TEAS)                                                                                                    | 52                                                 | 6 01<br>F 98                                                                 |
| WINEBERRY (HERBAL & BOTANICALS, NOT TEAS)                                                                                                    | 54                                                 | F 98                                                                         |
| WINES. M.E.C.                                                                                                    | 32                                                 | 8 99                                                                         |
| WINESAR / CORE PRUT                                                                                                    | 20                                                 | N 01                                                                         |
| Minister Constitution of the Constitution of the Constitution of t | 20                                                 | S 01                                                                         |
| WINESAR, CORE FRUIT LEATHERS                                                                                                    | 20                                                 | 3 01                                                                         |
| WINESAN CORE FRUIT FUREES                                                                                                    | 20                                                 | U 01                                                                         |
| NUMBERA DISA TRANSMITTATION ADDATA                                                                                                    | 20                                                 | 0 01                                                                         |
| VARIOD (FRITERED KOREAN RICE WINE HAVING YELLOWISH COLOR)                                                                                                    | 32                                                 | 8 99                                                                         |
| Copyright @ 2023 2023 LEX. Final and Drug Administration.<br>Proof lattices 14.4.5.0. August 17. 2022<br>1. Fin. April 14.106 41.106 EUT 2022                                                                                                    |                                                    |                                                                              |
| NINE NOVA CONCUT EN RADADE)<br>NINE SOLA EST<br>NINE SOLA EST<br>NINE SOLA TITUL                                                                                                    | 38<br>32<br>27<br>28<br>31<br>32<br>32<br>32<br>32 | C 01<br>8 07<br>V 03<br>8 02<br>8 03<br>8 05                                 |
| WINC OPANNLING IAN IPICIALIT CANDUNATEDT                                                                                                    | 22                                                 |                                                                              |
| MINE SPARATING (NATURALITAL CARDONALED)                                                                                                    | 22                                                 | 8 05                                                                         |
| HIDE, SANALMO, MATERIALA ANDRANALDI<br>MINE, RANALMO, MATERIALA CANDONALDI<br>MINE, HIMTE (STILL)                                                                                                    | 22<br>32                                           | 8 05<br>6 01                                                                 |

A continuación tenemos que indicar el Metodo de Emblaje del producto, en este caso será Glass, o sea Cristal y en el proceso aplicado para el embasado, de no ser otro, indicaremos COMMERCIALLY STERILE – E, es el proceso estándar para la mayoría de artículos.

| PRIOR NOTICE<br>SYSTEM INTERFACE<br>UNTERFACE OF U.S. FOOD & DRUG<br>ADMINISTRATION                                                                                                    | Home   Sachard.36   Heie   Michaelakhi Sackawa.Brite;   (Kogya)<br>Daniel Assenia, WAY HOMESS COURTER'S, S.L.D.                                                                                                    |
|----------------------------------------------------------------------------------------------------|----------------------------------------------------------------------------------------------------|
| Find Product: Complete Product Definition                                                                                                    |                                                                                                    |
| Produit Definition Produit Definition Produit Definition Produit Definition Produit Definition Produit Definition Produit Definition Produit Definition Produit Definition Produit Produit Pro | 224 #Abb/S Bewryg<br>224 #Abb/S Bewryg<br>E = NHKE<br>E = NHKE #Abb/S Bewryg<br>= #KHKE #Abb/S Bewryg<br>= #KHKE #Abb/S Bewry |
| "Paskaging Method (Sakolam)<br>"Process Agalledi                                                                                                    | Compared Determinance - B<br>Compared Determinance - B<br>Compared Determinance - B<br>Margin Care - M<br>Margin Care - M<br>Margin Care - M<br>Compared Determinance - B<br>Compared Determinance - B<br>Compared Determinance -                                                                                                    |
|                                                                                                    | Capyright 5 2003-2022 LLS, fixed and Evgs Administration<br>in the second second second second second second second second second second second second second second second<br>                                                                                                    |
| *Pashaging Method (Educlam)                                                                                                    | Regin/Carbanyay-8 A A A A A A A A A A A A A A A A A A A                                                                                                    |
| *Process Applied:                                                                                                    | Another Law Analysis O(r) - The Ter Use an Food - X - Analysis Control (Law Control (Law Control                                                                                                    |

Par terminar le damos al botón de Select, para que acepte todos los datos, nos devolverá el sistema el código automáticamente y solo nos faltaría la descripción del producto, en nuestro caso es "Las Palomas 2021, vino tinto con 13.5% de alcohol.

| Product Information                                                                                                    |                                                                                                    |
|----------------------------------------------------------------------------------------------------|----------------------------------------------------------------------------------------------------|
| Enter the exact seven-character Product Code. Use the Search button to find the Product Code. Use '99', meaning 'Not Else | where Classified", as the last two characters of the Product Code ONLY if a specific code for food does not exist. |
| *FDA Product Code:                                                                                                    | 3280502 Seatch >>                                                                                                  |
| FDA Product Description:                                                                                                  | WINE, RED (STIL), Glass, COMMERCIALLY STERILE                                                                      |
| *Common or Usual Name/Market Name:                                                                                        | LAS PALOMAS 2021, 75 CL VINO TENTO 13.5%                                                                           |
|                                                                                                    |                                                                                                    |

Pasamos a indicar los datos relativos al producto neto que se está enviando y la unidad de medida.

| Quantity and Packaging                                                                                                    |                                                                                                    |           |           |  |  |
|----------------------------------------------------------------------------------------------------|----------------------------------------------------------------------------------------------------|-----------|-----------|--|--|
| You may invoke the wizard to build the Quantity and Packaging for this Article by clicking on this button.                                                                                                    | You may invoke the wizard to build the Quantity and Packaging for this Article by clicking on this button. Wizard |           |           |  |  |
| For packaged food, where he weight or volume of the analised (and, For a margine, 15 "concess, weight (weight)", Fithe analised unit is a 18 so cans. If the product has no packaging, where the net weight or volume as the Base Unit and check the Balenhommet checkbox. The system will grow all Reckaging information if the Balenhommet checkbox is<br>Checkbox.<br>You must create a segarate Prior Notice for each article of food with a different base wait. |                                                                                                    |           |           |  |  |
| *Base Unit (Number and Neasure):                                                                                                    | *Base Unit (Number and Massuris):                                                                                 |           |           |  |  |
| For packaged finds, privide the estimated quarticly of the will be abloaded, described from the largest container to annihilat package (as is to far packaged from the package). For example, 500 Cases, with 40 Cases pac Case, (The weight of the individual cas is the base with.                                                                                                    |                                                                                                    |           |           |  |  |
| Largest Package to                                                                                                    | ~                                                                                                    | Total G   | luantityi |  |  |
| ▼                                                                                                    | ~                                                                                                    | Calculate |           |  |  |
|                                                                                                    | ~                                                                                                    |           |           |  |  |
| •                                                                                                    | ×                                                                                                    |           |           |  |  |
| •                                                                                                    | ~                                                                                                    |           |           |  |  |

En la pantalla siguiente vemos que la unidad es una botella de 0.75 litros, al ser dos botellas indicaremos el numero de unidades y por último el tipo de embase que tiene el vino, en nuestro caso es una botella, no protegida y cilíndrica.

| Quantity and Packaging                                                                                                    |                                                                                                    |                            |  |  |
|----------------------------------------------------------------------------------------------------|----------------------------------------------------------------------------------------------------|----------------------------|--|--|
| You may invoke the wizard to build the Quantity and Packaging for this Article by clicking on this button.                                                                                                    | You may invoke the wizard to build the Quantity and Packaging for this Article by clicking on this button. Wizard |                            |  |  |
| For paraged role, where the wardpet rest interest or rest interest and the standing control in the sample (point). The sender to it is a 15 control in the product has no parageging, enter the net wardpit or volume as the Base lost and check the Buildenment checkston. The parameter of the Buildenment checkston is a standing product of the Buildenment checkston is a standing product has no parageging, enter the net wardpit or volume as the Base lost and check the Buildenment checkston. The parameter of the Buildenment checkston is a standing product of the Buildenment checkston. |                                                                                                    |                            |  |  |
| *Base Unit (Number and Neasure): 0.75                                                                                                    | Liters V Bulk-shipment (no packages)                                                                              |                            |  |  |
| For packaged find, provide the estimated questly of find that will be adopted, described from the lengest container to available package are (or to fin synaphic) for example, 505 Cases, with 40 Case per Case (The weight of the individual care is the lases with).                                                                                                    |                                                                                                    |                            |  |  |
| Largest Package to V 2                                                                                                    | Bottle, Non-Protected,Cyl 🗸                                                                                       | Total Quantity: 1.5 Liters |  |  |
| ▼                                                                                                    | ✓ Calcula                                                                                                    | te                         |  |  |
| ▼                                                                                                    | ~                                                                                                    |                            |  |  |
| •                                                                                                    | ~                                                                                                    |                            |  |  |
| •                                                                                                    | ~                                                                                                    |                            |  |  |

En este punto nos pregunta si el envio es realizado desde algún punto en que el operador tenga restricciones con algún país, nosotros enviamos desde España, por lo tanto siempre la respuesta será "No"

| Refusal Information                                                                                                    |                                                                     |
|----------------------------------------------------------------------------------------------------|---------------------------------------------------------------------|
| This section only applies if the actual food in this current shipment (not previous shipments of the same food product) has b                                                                                                    | een refused entry by any Country/Area. Including the United States. |
| *Has this article of food been refused entry by any Country/Area?                                                                                                    | No •                                                                |
| Appendix (1)     Appendix (1)       To select more than one country hold the CTRL key and Giols on the defined former in the second of the defined former in the second of the defined former in the second of the defined former in the second of the defined former in the information. |                                                                     |
| Copyright © 2002-2022 U.S. Fred and Drug Administration<br>Perior Harts 44-64, 2004, 2004 T. 2023<br>1. In Am art 4 6003-00 487 2023                                                                                                    |                                                                     |

Pasamos a detallar los datos del Fabricante, Remitente y propietario de la mercancía así como el destinatario y en que punto se va realizar el manejo de entrada. Para los tres primeros, dado que el producto es español, seleccionaremos previamente el país "Spain" para los tres datos.

| PRIOR NOTICE<br>SYSTEM INTERFACE<br>UNTERFINITION U.S. FOOD & DRUG<br>ADMINISTRATION                                                                                                    | Home   Sontact.Us   Hele   Weinershilty-Disclosure Suiter   Dicasoff<br>Daniel Asensi, WAY EXPRESS COURSER'S, S.L.U. |
|----------------------------------------------------------------------------------------------------|----------------------------------------------------------------------------------------------------|
| Prior Nation: Related Facilities (View) Users to longer have the ability to sobilit 2 Prior Notice: Related Facilities (View) Users to longer have the ability to sobilit 2 Prior Notice: Related Facilities (View) Users to longer have the ability to sobilit 2 Prior Notice: Related Facilities (View) Conv Sector 1 - 2                                                                                                    | Web Inty, Anden Gestand Pacifies<br>Copy Cased Pa<br>rior Notice(s) to FDA and receive a Prior Notice Confirmation   |
| Animate management     Photocates in specially the country where the food was made, Select the FDA Country of Production from the dep-down list. Thiss, Colds on the Enter Neurodacurer button.     YPDA Country of Production:     V                                                                                                    |                                                                                                    |
| Sector States and States and States and States and States and States States and States States and States States St |                                                                                                    |
| Select the Country where the Country business is located. Then, dick on the Enter Counter button.  Country: United States: (UE)  Iterate Country: United States: (UE)  Iterate Country:  |                                                                                                    |
| The Initial Consigned of the Ingenesis Action and physical address in the United States; Cick on the Endor Utimeta Consignee botton to provide Information about the Utimeta Consignee.  Exter Utimeta Consignee Technic and the Operational of Links States and the Operational States and the Operational States and the Ope |                                                                                                    |
| If U.S. Continue and Booker Portection (CBP) has directed this article to a Holding Facility, click on the Enter Holding Facility button to periodic specific information about the Holding Facility.<br>Enter Holding Facility                                                                                                    | Save Prior Hotice                                                                                                    |
| Corpurging & 2002-2002 U.S. Final and Grup Administration<br>Home Reserv. 44.0. August 17, 2022<br>1. Fin Age's 4 08 (14-60) 27 2022                                                                                                    |                                                                                                    |
| PRIOR NOTICE<br>SYSTEM INTERFACE<br>MEREIORIA DEGLAMMERINAN                                                                                                    | Home   Sontari Ua   Hole   Wolmwählth-Dalokawer Malex   Pilogon<br>David Avenus, WAY Dalokawer Malex S. S. L. J.     |
| Prior Notice: Related Facilities (View)<br>User to looper have the ability to submit a Frice Rolec and their Web Catry is complete. Selecting "res" will set your Prior Rolece to "saved" status but will ROT submit this information to the TDL. In order to submit your saved P                                                                                                    | Web Entry Article Related Pacifices<br>Cory Cancel PA                                                                |
| number, you must complete your Web Entry. Selecting no will allow you to go back and edit your Prior Hotice//Web Entry.<br>Dray Josefie: ###-7456212-7 Article Jumber. 2001<br>Manufacturer                                                                                                    |                                                                                                    |
| 3 be tool a no longer in administration, bit PGA Country of Production is generally for another the rood was made. Search the TAC Acurry of Production fails. These, class on the Steer Reinhausener builder, 470A Country of Production ( <u>Search (S) v</u> )  There Menufactures  Stationer                                                                                                    |                                                                                                    |
| Skiele bis Country nier to Abspar's barreer in scaled. Then, dio or the later Straper Satter.<br>*Country:<br>Owner:                                                                                                    |                                                                                                    |
| Salest the Country-sheet the Country-sheet the Country-sheet the Ender Solution:<br>Country-( <u>Eggen (EF)</u> V<br>Unimate Consignee:                                                                                                    |                                                                                                    |
| The Ullmak Conjesse of the reported witch must have a valid physical defause in the Unide Enter Ullmaks Conseques botton to provide information about the Ullmaks Conseques.  Futer Ullmaks Conseques botton to provide information about the Ullmaks Conseques botton to provide information about the Ullmaks Conseques.  Futer Ullmaks Conseques botton to provide information about the Ullmaks Conseques botton to provide information about the Ullmaks Conseques.  Futer Ullmaks Conseques botton to provide information about the Ullmaks Conseques botton to provide information about the Ullmaks Conseques.  Futer Ullmaks Conseques botton to provide information about the Ullmaks Conseques botton to provide information about the Ullmaks Conseques.  Futer Ullmaks Conseques botton to provide information about the Ullmaks Conseques botton to provide information about the Ullmaks Conseques.  Futer Ullmaks Conseques botton to provide information about the Ullmaks Conseques botton to provide information about the Ullmaks Conseques.  Futer Ullmaks Conseques botton to provide information about the Ullmaks Conseques botton to provide information about the Ullmaks Conseques botton to provide information about the Ullmaks Conseques botton to provide information about the Ullmaks Conseques botton to provide information about the Ullmaks Conseques botton to provide information about the Ullmaks Conseques botton to provide information about the Ullmaks Conseques botton to provide information about the Ullmaks Conseques botton to provide information about the Ullmaks Conseques botton to provide information about the Ullmaks Conseques botton to provide information about the Ullmaks Conseques botton to provide information about the Ullmaks Conseques botton to provide information about the Ullmaks Conseques botton                                                                                                    |                                                                                                    |
| If U.S. Contorns and Berder Protection (CDP) has directed bias article to a Holding Facility, click on the Enter Holding Facility butten to provide specific information about the Holding Facility. Enter Holding Facility butten to provide specific information about the Holding Facility. Enter Holding Facility butten to provide specific information about the Holding Facility.                                                                                                    | Save Prior Notice                                                                                                    |
| Cappings & 2002-2020 U.S. Field and Drug Administration<br>Micro Bioles 4250, Journal 7, 2022<br>1, Mi Ager 44 05(4-05) 7023                                                                                                    |                                                                                                    |

Uno por uno, vamos accediendo a todas las opciones de la derecha, como indicamos a continuación.

| Fa  | brica | ante: |
|-----|-------|-------|
| ı u | DITCO | mee.  |

| PRIOR NOTICE<br>SYSTEM INTERFACE<br>UNTERSTRET TOO AND GRACEMENTMON                                                                                                    | tama   Santatiki   Beli   Weinekilin-Rankar-Raine   Proppil<br>David Asseni, WAY EDVECIS CONTENT, ALAR.                                                                                                    |  |  |  |  |
|----------------------------------------------------------------------------------------------------|----------------------------------------------------------------------------------------------------|--|--|--|--|
|                                                                                                    |                                                                                                    |  |  |  |  |
| Drive Meticon Manufactures (Enter)                                                                                                    |                                                                                                    |  |  |  |  |
| • Phot Notice: Planulacturer (citter)                                                                                                    |                                                                                                    |  |  |  |  |
| The Product Code you entered indicates that the product is no longer in its natural state, meaning the article of tood has been                                                                                                    | nace more and or more impressing or has been synthesized, propanely treased, monthly, or manipulated.                                                                                                    |  |  |  |  |
| 2.9 If the Manufacturer is required to register, enter the Manufacturer's rood Pacisty Registration number along with the Pacis<br>contact the Manufacturer to get the appropriate Registration Number.                                                                                                    | by itame and the Upy to leaving the racing, the registration number is listued to the Hanufacturer when the facility is registered with the Food and Drug Administration via the Food Facility Registration House (FHOR), tou induite    |  |  |  |  |
| >>> If the Manufacturer is not required to register or the manufacturer's registration number is not known, enable the checklo<br>Code, as appropriate; and Country.)                                                                                                    | xx below, select the reason that the registration number is not being provided and provide the full address of the facility (Street Name and Number; Suite/Unit Number; as appropriate; City: State or Province as appropriate; Zip/Mail |  |  |  |  |
| * Food Facility Registration Number:                                                                                                    | Find From Reverses                                                                                                    |  |  |  |  |
| * Name:                                                                                                    | NATURALEZA WINES, S L.                                                                                                    |  |  |  |  |
| Street Address:                                                                                                    | CTRA. FUENTE-ALAMO, KM 21                                                                                                    |  |  |  |  |
|                                                                                                    |                                                                                                    |  |  |  |  |
| * Citys                                                                                                    | ALMANSA                                                                                                    |  |  |  |  |
| Country Subdivision                                                                                                    | Attaons V (State, province, etc.)                                                                                                    |  |  |  |  |
| Country:                                                                                                    | Spain (ES) Change Country                                                                                                    |  |  |  |  |
| ZIP/Mail Code:                                                                                                    | 02005                                                                                                    |  |  |  |  |
|                                                                                                    | Manufacturer is not regulated to register or registration number is not known.                                                                                                    |  |  |  |  |
| Reason the Registration Number is Not Being Provided.                                                                                                    | · ·                                                                                                    |  |  |  |  |
| Should this Facility be the default Manufacturer<br>for new Prior Notices for this Web Entry?                                                                                                    |                                                                                                    |  |  |  |  |
| Add to my Favorite list                                                                                                    |                                                                                                    |  |  |  |  |
|                                                                                                    | Saw Cantel                                                                                                    |  |  |  |  |
| Please infinit from using your brouse's BACK button while in the application process. Using your brouse's BACK button may result in your having to reveter the information.                                                                                                    |                                                                                                    |  |  |  |  |
|                                                                                                    |                                                                                                    |  |  |  |  |
|                                                                                                    |                                                                                                    |  |  |  |  |
| Copyright & 2002-2002 U.S. Rood And Drug Administration<br>Arc Brown State (State State State State State State State State State State State State State State State State<br>1. Private 14 (State State St |                                                                                                    |  |  |  |  |

Tanto en esta pantalla, como en las restante, es importante indicar que es el mismo para todos los demás Prior Notice que vayamos a grabar, de momento estamos con el vino tinto y aún nos falta el vino blanco. Por lo tanto, esta casilla la marcaremos con "Yes":

Should this Facility be the default Manufacturer for new Prior Notices for this Web Entry? (Yes V)

Esto lo repetiremos en todos los pasos que a continuación se indican.

## Remitente:

| PRIOR NOTICE                                                                                                    |                                                                                                    | Home   Contact Us   Hele   Vulnerability Disclosure Policy   >>Logoff |  |  |  |
|----------------------------------------------------------------------------------------------------|----------------------------------------------------------------------------------------------------|-----------------------------------------------------------------------|--|--|--|
|                                                                                                    |                                                                                                    | Daniel Asensi, WAY EXPRESS COURTER'S, S.L.U.                          |  |  |  |
|                                                                                                    |                                                                                                    |                                                                       |  |  |  |
|                                                                                                    |                                                                                                    |                                                                       |  |  |  |
| Prior Notice: Shipper (Enter)                                                                                                    |                                                                                                    |                                                                       |  |  |  |
| If the Shipper is the same Facility as another that you have already entered for this Prior Notice, select the Facility and click on t | te Save button. Note: If you do this, the system will ignore any other data you enter for the Shipper.                      |                                                                       |  |  |  |
| Shipper same Facility as                                                                                                    | Find from Favorites                                                                                                    |                                                                       |  |  |  |
| Otherwise, do the following:                                                                                                    |                                                                                                    |                                                                       |  |  |  |
| enter une angure s nur exuress, joureet neme anu number) suite/unit number, as appropriate; City) state or inovince as                 | apprograme approar work as appropriates and worms, / nor may appropriates and period reality registration number, it known. |                                                                       |  |  |  |
| Food Facility Registration Number:                                                                                                    |                                                                                                    |                                                                       |  |  |  |
| "Name:                                                                                                    | NATURALEZA WINES, S.L.                                                                                                    |                                                                       |  |  |  |
| "Street Address                                                                                                    | CTRA: FUENTE-ALANO, KM 21                                                                                                   |                                                                       |  |  |  |
|                                                                                                    |                                                                                                    |                                                                       |  |  |  |
| "City:                                                                                                    | ALMANSA                                                                                                    |                                                                       |  |  |  |
| Country Subdivision:                                                                                                    | Abacete V (state, province, etc.)                                                                                           |                                                                       |  |  |  |
| *Country                                                                                                    | Spain Change Country                                                                                                    |                                                                       |  |  |  |
| ZIP/Mail Code:                                                                                                    | 02005                                                                                                    |                                                                       |  |  |  |
| Should this Facility be the default Shipper<br>for new Prior Notices for this Web Entry?                                               | Yes V                                                                                                    |                                                                       |  |  |  |
| Add to my Favorite list                                                                                                    |                                                                                                    |                                                                       |  |  |  |
|                                                                                                    | Save Cancel                                                                                                    |                                                                       |  |  |  |
| Please refrain from using your browser's BACK button while in the application process. Using your browser's BACK button may n          | soult in your having to re-enter the information.                                                                           |                                                                       |  |  |  |
|                                                                                                    |                                                                                                    |                                                                       |  |  |  |
|                                                                                                    |                                                                                                    |                                                                       |  |  |  |
|                                                                                                    | Copyright @ 2003-2022 U.S. Food and Drug Administration                                                                     |                                                                       |  |  |  |
|                                                                                                    | 1. Find and Control Add 11. (2012)<br>1. Find and 4. (2012) EAT 2012 (2012)                                                 |                                                                       |  |  |  |
|                                                                                                    |                                                                                                    |                                                                       |  |  |  |

Should this Facility be the default Manufacturer for new Prior Notices for this Web Entry?

## Propietario:

| PRIOR NOTICE<br>SYSTEM INTERFACE<br>UNTERFINITION DEGENERATION                                                                                                    |                                                                                                    | Bome   GentactUs   Hale   Wohenshilty Osciosure Pelicy   PLCgotff<br>Daniel Asensi, WAY EXPRESS COURTER'S, S.L.U. |
|----------------------------------------------------------------------------------------------------|----------------------------------------------------------------------------------------------------|----------------------------------------------------------------------------------------------------|
| Prior Notice: Owner (Enter)     If the Curse is the same facility are defined for this Prior Testice, safet the Facility and click on the average of the Curse is the same facility and click on the facility and click on the facility and click ond click ond click on the faci | No Earo battor, (If you do this, the system will gover any other data you enter for the Ormac)                                          |                                                                                                    |
| Owner same Facility as:                                                                                                    | Find From Favorites                                                                                                    |                                                                                                    |
| Otherwise, do the following:                                                                                                    |                                                                                                    |                                                                                                    |
| >> Enter the Owner's full address, (Street Name and Number; Suite/Unit Number, as appropriate; City; State or Province as                                                                                                    | appropriates Zip/Mail Code, as appropriates and Country.) You may also provide the Owner's Food Facility Registration Number. If known. |                                                                                                    |
| Food Facility Registration Number:                                                                                                    |                                                                                                    |                                                                                                    |
| "Name:                                                                                                    | NATURALEZA WINES, S.L.                                                                                                    |                                                                                                    |
| "Street Address:                                                                                                    | CTRA, FUENTE-ALAMO, 21                                                                                                    |                                                                                                    |
|                                                                                                    |                                                                                                    |                                                                                                    |
| 10 km                                                                                                    | ai ManSa                                                                                                    |                                                                                                    |
| Country Subdivision                                                                                                    | Albanata V (state province atr.)                                                                                                    |                                                                                                    |
| Country                                                                                                    | Spain (BS) Change Country                                                                                                    |                                                                                                    |
| 210/Mail Code:                                                                                                    | 02005                                                                                                    |                                                                                                    |
| Should this Facility be the default Owner                                                                                                    |                                                                                                    |                                                                                                    |
| for new Prior Notices for this Web Entry?                                                                                                    |                                                                                                    |                                                                                                    |
| Add to my favorite list                                                                                                    |                                                                                                    |                                                                                                    |
|                                                                                                    | Save                                                                                                    |                                                                                                    |
| Please retrain from using your browser's BACK button while in the application process. Using your browser's BACK button may                                                                                                    | result in your having to reventer the information.                                                                                      |                                                                                                    |
|                                                                                                    |                                                                                                    |                                                                                                    |
|                                                                                                    |                                                                                                    |                                                                                                    |
|                                                                                                    | Copyright & 2003-2022 U.S. Food and Drug Administration<br>Prior Notice v14.9.0, August 17, 2022<br>1, Pri Apr 14 09/05/35 EDT 2023     |                                                                                                    |
|                                                                                                    |                                                                                                    |                                                                                                    |

Should this Facility be the default Manufacturer for new Prior Notices for this Web Entry? (Yes V)

Como en los casos anteriores, para poder grabar los datos para un futuro envío, necesitaremos el código de la FDA, tanto de remitente como de destinatario, si no, no podemos almacenar estos datos.

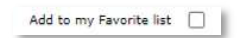

Aquí empezamos a grabar los datos del destinatario y el punto donde se puede contactar con el importador.

Importador:

| PRIOR NOTICE<br>SYSTEM INTERFACE<br>UNE DEFINITION U.S. FOOD & DRUG<br>ADMINISTRATION                                                                                      | Hama   Sentantiki   Halo   Yuhanahiho Zandanan helior   Micogari<br>Damiel Anomok, WAP CDPRESS COUPERENS, S.L.D.                                                                                             |  |  |  |  |
|----------------------------------------------------------------------------------------------------|----------------------------------------------------------------------------------------------------|--|--|--|--|
| Prior Notice: Ultimate Consignee (Enter)                                                                                                    |                                                                                                    |  |  |  |  |
| If the Ultimate Consignee is the same facility as another that you have already entered for this Prior Notice, select the Facility as                                      | and click on the Save Sutter. (by you do this, the system will ignore any other data you enter for the Ultimate Consignee.) The drop-down list only contains other United States Recifices you have entered. |  |  |  |  |
| Palacente de Ma Ellentes                                                                                                    |                                                                                                    |  |  |  |  |
| >> Enter the Ultimate Consignee's full address, (Street Name and Number; Suita/Unit Number, as appropriate; City; State o                                                  | or Province as appropriate; Zip/Mail Code, as appropriate; and Country.) You may also provide the Ultimate Consignee's Food Facility Registration Number, if known.                                          |  |  |  |  |
| Pood Facility Registration Number:                                                                                                    |                                                                                                    |  |  |  |  |
| "Direct Address:                                                                                                    | 123 MAIN STREET                                                                                                    |  |  |  |  |
| *City:                                                                                                    | NEW YORK                                                                                                    |  |  |  |  |
| "State                                                                                                    | New York V                                                                                                    |  |  |  |  |
| Country                                                                                                    |                                                                                                    |  |  |  |  |
| Should this Facility be the default Ultimate Consignee<br>for new Prior Notices for this Web Entry?                                                                        |                                                                                                    |  |  |  |  |
| Add to my Favorite list                                                                                                    |                                                                                                    |  |  |  |  |
| Sees Plans Inform using your bowwer's BACC botton while in the application process. Using your bowwer's BACC botton may result in your having to re-enter the information. |                                                                                                    |  |  |  |  |
|                                                                                                    | Capyright 5 2020 2021 2021 Anal and Provide parameterism                                                                                                    |  |  |  |  |

En este punto, indicaremos donde se puede contactar con el destinatario.

Punto de manejo:

| PRIOR NOTICE<br>SYSTEM INTERFACE<br>UNTERFINITION AND AND AND AND AND AND AND AND AND AN                                                        | Hamma   Gostalija   Halfa   Valenzabila: Dizdozava: Britary   Milografi<br>Danieli Asenni, WAY EDVRESS COUNTERS; S.L.N.                                                                                                    |
|----------------------------------------------------------------------------------------------------|----------------------------------------------------------------------------------------------------|
| Prior Notice: Holding Facility (Enter) Receive to being hed, the identification of the contact.                                                 | erson at the Holding Location and the date the article has article for vill arrive at that location. Enter at least the information marked with ** in this section and then follow the instructions in the Holding Ruckly Address |
| Boenfe midding Location<br>* Catata Three Tames<br>*Cartes Leas Three                                                                           | (***)***                                                                                                    |
| "Date Available at Location:<br>"Holding Location Type:<br>Should this Holding Facility be the default for Articles you later carding to barry? |                                                                                                    |

Aquí tenemos que indicar los datos de la persona encargada de recepcionar la mercancía, por si la FDA necesitase ampliación de información sobre el envío.

| Prior Notice: Holding Facility (Enter)                                                                                                  |                                                                                                    |
|----------------------------------------------------------------------------------------------------|----------------------------------------------------------------------------------------------------|
| Provide the location and address where the article of refused food will be or is being held, the identification of the contact section. | perion at the Holding Location and the date the article has arrived or will arrive at that location. Enter at least the information marked with "*" in this section and then follow the instructions in the Holding Facility Address |
| Specific Holding Location:                                                                                                    | New YORK                                                                                                    |
| *Contact First Name:                                                                                                    | JANES                                                                                                    |
| "Contact Last Name:                                                                                                    | STUART                                                                                                    |
| Contact Phones                                                                                                    | 2121221234 (***)******                                                                                                    |
| "Date Available at Locations                                                                                                    | (04/16/2023 (MN/DD)/YYY)                                                                                                    |
| "Holding Location Type:                                                                                                    | Port/Import Lot                                                                                                    |
| Should this Holding Facility be the default for Articles you later create for this Web Entry?                                           | (Yes V                                                                                                    |
|                                                                                                    |                                                                                                    |

En el siguiente punto, volvemos a indicar los datos de la empresa a la que van dirigidos los vinos.

| Holding Facility Address                                                                                                    |                                       |  |  |  |
|----------------------------------------------------------------------------------------------------|---------------------------------------|--|--|--|
| If your article in held, you must provide Holding RacIlity address linformation by doing one of the following:                                                                                                    |                                       |  |  |  |
| >> If you have the Holding Facility's Food Facility Registration Number, enter it along with the Facility Name and the City                                                                                                  | 74                                    |  |  |  |
| >> If you do not have the Holding Facility's Food Facility Registration Number, enter at least all required address items of                                                                                                 | denoted by an asteriak (*).           |  |  |  |
| Food Facility Registration Numbers                                                                                                    | Find From Feverittes                  |  |  |  |
| *Name:                                                                                                    |                                       |  |  |  |
| "Street Address                                                                                                    |                                       |  |  |  |
|                                                                                                    |                                       |  |  |  |
| *Cityi                                                                                                    |                                       |  |  |  |
| "Stater                                                                                                    | · · · · ·                             |  |  |  |
| Country:                                                                                                    | United States (US)                    |  |  |  |
| *ZIP Code:                                                                                                    |                                       |  |  |  |
| Add to my flavorite list                                                                                                    |                                       |  |  |  |
|                                                                                                    | Save Cancel                           |  |  |  |
| Please refrain from using your browser's BACK button while in the application process. Using your browser's BACK button while in the application process. Using your browser's BACK button while in the application process. |                                       |  |  |  |
|                                                                                                    |                                       |  |  |  |
|                                                                                                    |                                       |  |  |  |
| Preventiek & 2000, 2000 U.F. Read-and Ress Manifesteries                                                                                                    |                                       |  |  |  |
|                                                                                                    | Prior Notice v14.9.0. August 17, 2022 |  |  |  |

| ······································                                                                                       |                                                        |  |  |  |
|----------------------------------------------------------------------------------------------------|--------------------------------------------------------|--|--|--|
| Holding Facility Address                                                                                                    |                                                        |  |  |  |
| If your article is held, you must provide Holding Facility address information by doing one of the following:                |                                                        |  |  |  |
| >> If you have the Holding Facility's Food Facility Registration Number: enter it along with the Facility Name and the City. |                                                        |  |  |  |
| >> If you do not have the Holding Facility's Food Facility Registration Number, enter at least all required address items d  | enoted by an asterisk (*).                             |  |  |  |
| Food Facility Registration Number:                                                                                           | Find From Ferences                                     |  |  |  |
| *Name:                                                                                                    | SPANISH FOOD CORP                                      |  |  |  |
| "Street Addressi                                                                                                    | 123 MAIN STREET                                        |  |  |  |
|                                                                                                    |                                                        |  |  |  |
| *Chri                                                                                                    | NEW YORK                                               |  |  |  |
| *Stater                                                                                                    | New York 🗸                                             |  |  |  |
| Country:                                                                                                    | United States (US)                                     |  |  |  |
| *ZIP Code:                                                                                                    | 10019                                                  |  |  |  |
| Add to my flavoribe list                                                                                                    |                                                        |  |  |  |
|                                                                                                    | Swee Cancel                                            |  |  |  |
| Please refrain from using your browser's BACK button while in the application process. Using your browser's BACK button n    | may result in your having to re-enter the information. |  |  |  |

Nuestro Prior Notice, debería de mostrar la pantalla siguiente, con los datos de nuestra expedición.

| PRIOR NOTICE<br>SYSTEM INTERFACE<br>UNE DEVICEORE DUAL ADMINISTRATION                                                   | Herns   <u>Gentral Lis</u>   <u>Justite   Justite   Justite   Justite   Listophilic Galaxies Herics</u>   <u>MCORPE</u><br>Daniel Assensi, WAY DEPERSO CONCEPTING & L.G.                                                                                                    |
|----------------------------------------------------------------------------------------------------|----------------------------------------------------------------------------------------------------|
|                                                                                                    | O Save Prior Notice                                                                                                    |
|                                                                                                    | Web Entry Article (Related Facilities                                                                                                    |
| Prior Notice: Related Facilities (View)                                                                                 | [Copy] [Cancel PN]                                                                                                    |
| Users no longer have the ability to submit a Prior Notice until their Web Entry is complete. Selecting "Yes" will set y | our Prior Notice to "rayed" status but will NOT submit this information to the FDA. In order to submit your saved Prior Notice(s) to FDA and receive a Prior Notice Confirmation<br>with the Entry . Substrate may will allow your book have a dott your Refore Notice Note for Note Arts (Note Note Note Note Note Note Note Note                                                                                                    |
| Entry Identifier: ###-7496212-7                                                                                         | Article Internet policy and an article internet and an article internet and article internet and article internet |
| Manufacturer                                                                                                    | intra de la companya de la companya de la companya de la companya de la companya de la companya de la companya                                                                                                    |
| NATUALEZA VITIES. S.L.<br>CTRA. FUENTE-JAMOK KN 22<br>ALMANEK, Associe C2005<br>SPATI                                   | Registration NDE Required<br>Fieldy is out of business                                                                                                    |
| Shipper                                                                                                    | Edit.                                                                                                    |
| NATURALESA VUDES, S.L.<br>CTRA, FUERTE-ALANO, SO 32<br>ALMANSA, Ansoene 02005<br>SAAN                                   |                                                                                                    |
| Owner                                                                                                    | Edit.                                                                                                    |
| NATURALEZA VINES. S.L.<br>CTRA. FURTHAMMA. 11<br>ALMAKEK, Atomonie 02005<br>SPAIN                                       |                                                                                                    |
| Ultimate Consignee                                                                                                    | Piba                                                                                                    |
| 894109 HOOD COR9<br>123 MADI ETREET<br>NEW YORK, New YOR 10019<br>UNITED STATES                                         |                                                                                                    |
| Holding Facility (Required if this Prior Notice is Submitted Post Refusal)                                              | Deletei Edit                                                                                                    |
| 용사당동 FC00 C0AP<br>12 MAN THEFT<br>대왕 사진전, Nav Yon, 10019<br>이제대자의 비지자의                                                  | Regardration fundmain<br>reliafoi Location Type for Wortflevon Last<br>Selection and the Locations Relia VORK<br>Canada Last Name (2014)<br>Canada Planea (2014)<br>Date Analise & LLOCATOR VAR 2022<br>Date Analise & LLOCATOR VAR 2022                                                                                                    |
|                                                                                                    | Save Prior Hotice                                                                                                    |
|                                                                                                    | Copyright 8: 2010-2022 U.S. Ford and Drop Administration<br>Copyright 8: 2010-2022 U.S. Ford 4: 40, August 21: 2022<br>1. Fri Age: 14 (5):16-42 EDT 2023                                                                                                    |

A continuación pulsamos Save Prior Notice, para que todos los datos se graben y nos mostrará la siguiente pantalla de confirmación. En ella tenemos el resumen de toda la información relativa al envio y sus características.

| PRIOR NOTICE<br>SYSTEM INTERFACE           | 🥢 FDA U.S. I                                                      | FOOD & DRUG                                                                        |            |                                                       |                                  |                           | Home   Contact Us            | Hele   <u>Vulnerability Disclosure Policy</u>  <br>Daniel Asensi, WAY EXPRESS COURTER |
|--------------------------------------------|-------------------------------------------------------------------|------------------------------------------------------------------------------------|------------|-------------------------------------------------------|----------------------------------|---------------------------|------------------------------|---------------------------------------------------------------------------------------|
| UNITED STATES FOOD AND DRUG ADMINISTRATION |                                                                   | ISTRATION                                                                          |            |                                                       |                                  |                           |                              |                                                                                       |
|                                            |                                                                   |                                                                                    |            |                                                       |                                  |                           |                              |                                                                                       |
|                                            |                                                                   |                                                                                    |            |                                                       |                                  |                           |                              |                                                                                       |
| Save Prior Notice?                         |                                                                   |                                                                                    |            |                                                       |                                  |                           |                              |                                                                                       |
| se verify that the information contain     | ed within your Web Entry and F                                    | Prior Notice is correct to the best of your                                        | knowledg   | e. Once your Prior Notice is saved, it will go into " | Saved" status. You will have the | opportunity to edit yo    | ur saved Prior Notices(s)    | before submitting your Web Entry by                                                   |
|                                            |                                                                   |                                                                                    |            | ,,,,                                                  |                                  |                           |                              |                                                                                       |
|                                            | iranamitter:                                                      | WAY EXPRESS COURSERS, S.L.O.                                                       |            |                                                       |                                  |                           |                              |                                                                                       |
| b Entry                                    |                                                                   |                                                                                    |            |                                                       |                                  |                           |                              |                                                                                       |
|                                            | Entry Identifier:                                                 | +++-7496212-7                                                                      |            |                                                       |                                  | Status: 0                 | lpen                         |                                                                                       |
|                                            | Port of Arrival:                                                  | FedEx - Memphis, Memphis, TN (2093)                                                |            |                                                       |                                  |                           |                              |                                                                                       |
|                                            | Anticipated Arrival Date and Time:                                | 04/17/2023 00:00                                                                   |            |                                                       |                                  | Entry Type: 0             | ionsumption, Express Courier |                                                                                       |
| Submitter                                  |                                                                   |                                                                                    |            |                                                       |                                  |                           |                              |                                                                                       |
|                                            |                                                                   | NATURALEZA WINES, S.L.<br>CTRA, FUENTE-ALAMO, KM 21                                |            |                                                       |                                  | Registration N            | Name: MANUEL TORRES          |                                                                                       |
|                                            |                                                                   | ALMANSA, Albacete 02005                                                            |            |                                                       |                                  |                           | Phone: 346111444555          |                                                                                       |
|                                            |                                                                   | 57655                                                                              |            |                                                       |                                  |                           | e-mail: info@wayexpress.es   |                                                                                       |
| Importer                                   |                                                                   |                                                                                    |            |                                                       |                                  |                           |                              |                                                                                       |
|                                            |                                                                   | SPANISH FOODS CORP<br>123 MAIN STREET<br>NEW YORK, New York 10019<br>UNITED STATES |            |                                                       |                                  | Registration h            | umbers                       |                                                                                       |
| Carrier                                    |                                                                   |                                                                                    |            |                                                       |                                  |                           |                              |                                                                                       |
|                                            | Node of Transportation:<br>Carrier Name:<br>Carrier, Code (IATA): | Express Courier - Air<br>FEDEX<br>FX                                               |            |                                                       |                                  | Airway Bill or Tracking N | umberi 123412341234          |                                                                                       |
| i da                                       |                                                                   |                                                                                    |            |                                                       |                                  |                           |                              |                                                                                       |
|                                            |                                                                   |                                                                                    |            |                                                       |                                  |                           |                              |                                                                                       |
|                                            |                                                                   | Article Numberi                                                                    | 0001       |                                                       |                                  |                           |                              |                                                                                       |
|                                            |                                                                   | FDA Country of Production:                                                         | Spain (ES) |                                                       |                                  |                           |                              |                                                                                       |
| One data telescontine                      |                                                                   | Country from which the wrock is phipped?                                           | opain (co) |                                                       |                                  |                           |                              |                                                                                       |
| Product Information                        |                                                                   | ED1 Deadurt Codes                                                                  | 218/05/02  |                                                       |                                  |                           |                              |                                                                                       |
|                                            |                                                                   | FDA Product Description:                                                           | WINE RED   | (STULL), Glass, COMMERCIALLY STERUE                   |                                  |                           |                              |                                                                                       |
|                                            |                                                                   | Common or Usual Name/Market Name:                                                  | LAS PALOM  | AS 2021, 75 CL VINO TINTO 13,5%                       |                                  |                           |                              |                                                                                       |
| Production Identifiers                     |                                                                   |                                                                                    |            |                                                       |                                  |                           |                              |                                                                                       |
|                                            |                                                                   |                                                                                    |            |                                                       |                                  |                           |                              |                                                                                       |
| Quantity and Packaging                     |                                                                   |                                                                                    |            |                                                       |                                  |                           |                              |                                                                                       |
|                                            |                                                                   | Total Quantity:                                                                    | 1.5        | Liters                                                |                                  |                           |                              |                                                                                       |
|                                            |                                                                   | Base Unit:                                                                         | o          | .75 Liters                                            |                                  |                           |                              |                                                                                       |
|                                            |                                                                   | Packaging from largest to smallest package:                                        |            | 2 Bottle, Non-Protected.Cyl                           |                                  |                           |                              |                                                                                       |
|                                            |                                                                   |                                                                                    |            |                                                       |                                  |                           |                              |                                                                                       |

| telated Facilities                                                                      |                                                                                                    |                                                                                                    |
|-----------------------------------------------------------------------------------------|----------------------------------------------------------------------------------------------------|----------------------------------------------------------------------------------------------------|
| Hanufacturer                                                                            |                                                                                                    |                                                                                                    |
| NATURALEZA WINES, S.L.<br>CTRA, FUENTE-ALAMO, KM 21<br>ALMANSA, Afbacete 02005<br>SPAIN | Registration Net Required<br>Facility is out of business                                                                                                    |                                                                                                    |
| Shipper                                                                                 |                                                                                                    |                                                                                                    |
| NATURALEZA WINES, S.J.<br>CTRA, FUENTE-ALAMO, KM 21<br>ALMANSA, Albacete 02003<br>SPAIN |                                                                                                    |                                                                                                    |
| Owner                                                                                   |                                                                                                    |                                                                                                    |
| NATURALEZA WINES, S.A.<br>CTRA. FUENTE-ALANO, 21<br>ALMANSA, Atbacete 02005<br>SPAIN    |                                                                                                    |                                                                                                    |
| Ultimate Consignee                                                                      |                                                                                                    |                                                                                                    |
| SPANISH FOOD CORP<br>123 MAIN STREET<br>NEW YORK, New York 10019<br>UNITED STATES       |                                                                                                    |                                                                                                    |
| Holding Facility                                                                        |                                                                                                    |                                                                                                    |
| SPANISH FOOD CORP<br>122 MANN STREET<br>NEW YORK, New York 10019<br>UNISTED STATES      |                                                                                                    | Registration: Numbers<br>Helding Location Types (Hort Types) Let<br>Spreich Heiding Location Types (Hort Types)<br>Let Numer STANT<br>Network 2012/2014<br>Data Mathema & Location (Or (AL2023)   |
| ers no longer have the ability to submit a Prior Notice un                              | til their Web Entry is complete. Selecting "Yes" will set your Prior Notice to "saved" status but<br>number, you must complete your Web Entry. Selecting no will allow | will NOT submit this information to the FDA. In order to submit your saved Prior Notice(s) to FDA and receive a Prior Notice Confirmation<br>you to go back and edit your Prior Notice/Web Entry. |
|                                                                                         | Yes No.                                                                                                    |                                                                                                    |
|                                                                                         |                                                                                                    |                                                                                                    |
|                                                                                         |                                                                                                    |                                                                                                    |
|                                                                                         |                                                                                                    |                                                                                                    |
|                                                                                         | Copyright () 2003-2022 U.S. Food and<br>Prior Notice V14.9.0. August<br>5. Fri April 49:10135 E                                                                        | Drug Administration<br>17. 2022                                                                                                    |

Si todo es correcto, pulsamos "Yes" y nos llevará a la siguiente pantalla.

| PRIOR NOTICE<br>SYSTEM INTERFACE                                                                                                    | U.S. FOOD & DRUG                                                                                                    | Home   Schtadt M   Hele   Mohandin-Societan Beier   Mohandin-<br>Daniel Assensi, WAY EXPRESS COUNTIES, S.L.N.                                                                                                    |  |
|----------------------------------------------------------------------------------------------------|----------------------------------------------------------------------------------------------------|----------------------------------------------------------------------------------------------------|--|
| Complete Web Entry?<br>Your Prior Notices have NOT been submitted. Y.<br>Completing the Web Entry indicates that you do<br>button to generate the Web Entry, you should be<br>Notices that need to be carcied as will as yin<br>represent changes that require carcialization of<br>The following mirror Notices have not been save | we prior flottices will only be culmitted to FOA when you have compileted your Web Extry<br>motion of a submit for the Prior Netlocc for this Web Extry. It cancels all remaining only<br>firmation that you about a present to U.S. Cachtons and flotting Prior the FO<br>one amount of abatemic changes is the functionation in your Web Cathy or Prior Televier<br>was an end of abatemic changes is the functionation in your Web Cathy or Prior Televier<br>Web Cathy and resultances on the Prior Netloc. | Prior Nations and provents you from submitting additional associated Prior Nations, After Completing New York forby, you should use the "Prior Sammary",<br>if the Prior Darkman, The Prior Nettors Continuetons Neutron accompany field carried by or attentions accompanying an additional (21 CH 21, 2021)). If,<br>Carlo a changes may be found, or related Entomatics, You must accompany the Mark which care all attentions and additional (21 CH 21, 2021). If,<br>Carlo a changes may be found on the Sammary of Prior Neutron and Sammary and Sammary of Priorited Entomation do not<br>need to conceller for a new Vet Forty. Changes to be Antipipated Arrive Information, Estimated Quanty, or Faunde Estimated Information do not |  |
| Article                                                                                                    | Product                                                                                                    | Create Date                                                                                                    |  |
| Are you ready to complete your Web Entry?<br>Select No to create additional Prior Notices or to edit your Web Entry and/or Prior Notices<br>No. 100 Prior Notices or to edit your Web Entry and/or Prior Notices                                                                                                    |                                                                                                    |                                                                                                    |  |
|                                                                                                    | Copyright © 20<br>Pror<br>1,                                                                                                    | 03-5022 U.S. Food and Dwg Administration<br>Network Sector 2010 (2010)<br>Network Sector 2010<br>Network Sector 2010                                                                                                    |  |

Aquí nos pregunta si está completado el Prior, en nuestro ejercicio, hay vino tinto y vino blanco, el tinto ya está declarado, nos faltaría el vino blanco, por lo tanto debemos de pulsar sobre "No".

Nos saldrá la siguiente pantalla, donde ya veremos nuestra primera entrada ya indicada en el Prior y pulsaremos sobre "Create Prior Notice" para detallar los datos del vino blanco que va en esta expedición también.

| PRIOR NOTIC<br>SYSTEM INTE                          | RFACE                                                                                                |                                                    |                                         | Home                                                                                                    | 8   <u>Sontart Us</u>   <u>Help</u>   <u>Vulnerability Disclosure Policy</u>   <mark>19 Logo</mark><br>Daniel Asensi, WAY EXPRESS COURTER'S, S.L. |
|-----------------------------------------------------|----------------------------------------------------------------------------------------------------|----------------------------------------------------|-----------------------------------------|----------------------------------------------------------------------------------------------------|----------------------------------------------------------------------------------------------------|
|                                                     |                                                                                                    |                                                    |                                         | O Create                                                                                                 | Web Entry O Create Prior Notice O Complete Web Entry                                                                                              |
| Web Entry (View)                                    | 1                                                                                                    |                                                    |                                         | Co                                                                                                    | py Copy Prior Notice From Another Web Entry Cancel                                                                                                |
| This page displays all known informa                | ation about the Web Entry. You may edit information in the Web Entry or its related facilities by o  | clicking on the appropriate edit button. A Web Ent | ry can be edited until the Web Entry ha | s been completed. To create a new Prior Notice, click on the Create Prior Not                            | tice option at the top or bottom of the screen.                                                                                                   |
| Web Entry                                           |                                                                                                    |                                                    |                                         |                                                                                                    | Edit                                                                                                    |
|                                                     | Entry Identifier: ###+7496212+7                                                                      |                                                    |                                         | Status: Open                                                                                             |                                                                                                    |
|                                                     | Port of Arrival: FedEx - Memphis, Memphis, TN (2093)                                                 |                                                    |                                         | Entry Type: Consumption, Express                                                                         | courier                                                                                                    |
|                                                     | Anticipated Arrival Date and Time: 04/17/2023 00:00                                                  |                                                    |                                         |                                                                                                    |                                                                                                    |
|                                                     | Number of Intended Prior Notices: 2                                                                  |                                                    |                                         |                                                                                                    |                                                                                                    |
| Submitter                                           |                                                                                                    |                                                    |                                         |                                                                                                    | Edit                                                                                                    |
|                                                     | NATURALEZA WINES, S.L.<br>CTRA-TURITE-ALAMO, KM 21<br>ALIANISA, Admann 02005<br>SPAIN                |                                                    |                                         | Registration Number:<br>Name: VANUEL TORRES<br>Phone: 246111444333<br>Pac:<br>e-mail: info@wavespress.es |                                                                                                    |
| Importer                                            |                                                                                                    |                                                    |                                         |                                                                                                    | Edit                                                                                                    |
|                                                     | SPANISH FOODS CORP<br>123 MAIN STREET<br>NEW YORK, New York 10019<br>UNITED STATES                   |                                                    |                                         | Registration Number:                                                                                     |                                                                                                    |
| Carrier                                             |                                                                                                    |                                                    |                                         |                                                                                                    | Edit                                                                                                    |
|                                                     | Mode of Transportation : Express Courier - Air<br>Carrier Name: FEDEX<br>Carrier Code (IATA): FX     |                                                    |                                         | Airway Bill or Tracking Numb                                                                             | en 123412341234                                                                                                    |
| Prior Notices<br>To view and work on any Prior Noti | ice, click on the Article Number. To cancel Prior Notices, click on the applicable checkboxes and th | ten click on the Cancel PN option.                 |                                         |                                                                                                    |                                                                                                    |
| Total Records Found: 1                              |                                                                                                    |                                                    |                                         |                                                                                                    |                                                                                                    |
| Cancel PN                                           |                                                                                                    |                                                    |                                         |                                                                                                    |                                                                                                    |
| Article                                             | Product                                                                                              | Status                                             | Status Date                             | PN Confirmation Number                                                                                   | Submitted                                                                                                    |
|                                                     | LAS PALDMAS 2021, 75 CL VINO TINTO 13,5%                                                             | SAVED                                              | 04/14/2023 09:11:43                     | null                                                                                                    | Tatur O Consta Deire Nation                                                                                                    |
|                                                     |                                                                                                    | Copyright @ 2003-2022 U.S.                         | Food and Drug Administration            | Cleate Neur                                                                                              | Complete red Links                                                                                                    |
|                                                     |                                                                                                    | Prior Notice v14.9<br>1, Fri Apr 14 05             | .0, August 17, 2022<br>111:59 EDT 2023  |                                                                                                    |                                                                                                    |

Nos llevará al punto que hemos visto anteriormente, con dos cambios, uno el tipo de vino y dos el nombre del producto.

| PRIOR NOTICE<br>SYSTEM INTERFACE<br>UNTERFRINCOODE GRAGEWARKINGN                                                                                                    | Home   Contact Us | Hale   Wilverskilly Disclosure Rvicy   19 Logoff<br>Daniel Asensi, WAY EXPRESS COURTER'S, S.L.U. |
|----------------------------------------------------------------------------------------------------|-------------------|--------------------------------------------------------------------------------------------------|
| Find Product: Complete Product Definition To conside the Ander Code, select the Sedagling Relad and the Product and then click on the Select bottom. Product Definition Product Definition Product Definiti                                                                                                    |                   |                                                                                                  |
| Column 8 = WINE           Taylogray Honds (Stacking) - = NOISE SELECTIO           Process Selection           Origin 1 = NOISE SELECTIO           Origin 1 = NOISE SELECTIO           Origin 1 = NOISE SELECTIO           Origin 1 = NOISE SELECTIO           Photosoli Selection           Photosoli Selection                                                                                                    |                   |                                                                                                  |
| Notice - A<br>Balance - A<br>Marcal - E<br>Marcal - E<br>Marca                                       |                   |                                                                                                  |
| Laget: Red-Commendary Series - 7<br>Countematic Audio - 7<br>Red-T Reports - 1<br>Red-Cluster - 4<br>Red-Cluster - 4<br>Red-C |                   |                                                                                                  |
| Copyright & 2023 2022 U.S. Rod and Drug Administration<br>Prior Intern et al. A. Sugard J. 2023<br>1. 4.1.4. pt 14. Brack B 42 D243                                                                                                    |                   |                                                                                                  |

El procedimiento es el mismo que vimos anteriormente.

| Product Information                                                                                                    |
|----------------------------------------------------------------------------------------------------|
| Enter the exact seven-character Product Code. Use the Search button to find the Product Code. Use '99', meaning 'Not Elsewhere Classified', as the last two characters of the Product Code ONLY if a specific code for food does not exist. |
| 470A Product Color 220600 Search or                                                                                                    |
| FDA Product Description: WINE, WHITE (STILL), Glass, COMMERCIALLY STERILE                                                                                                    |
| *Common or Usual Name/Market Name: LKE SARRAS 2021, VINO BLANCO, 75 CL. 14N                                                                                                    |
|                                                                                                    |

Se indica de nuevo, unidad de medida, numero de productos y tipo de recipiente del producto.

| PRIOR NOTICE<br>SYSTEM INTERFACE                                                                                                    | Home   Schtart Us   Hole   Mohamakilin Darkours Bolay   [Moogen]<br>Daniel Asensi, WAY EXPRESS COURTER'S, S.L.G. |
|----------------------------------------------------------------------------------------------------|----------------------------------------------------------------------------------------------------|
| Prior Notice: Article (Create)                                                                                                    |                                                                                                    |
| To create a Prior Notice, enter the Article information. You must enter or select a value for each item marked with an asteriak. ***.                                                                                                    |                                                                                                    |
| Entry Identifier = mar > 4961157                                                                                                    |                                                                                                    |
| Product Information                                                                                                    |                                                                                                    |
| Enter the exact seven-character Product Code. Use the Search button to find the Product Code. Use "99", meaning "Not Elevenhere Classified", as the last two characters of the Product Code Offic' If a specific code for food does not exist.                                                                                                    |                                                                                                    |
| *#DA Product Code: 3280601 Search >>                                                                                                    |                                                                                                    |
| FDA Product Description: WINE, WHITE (STILL), Glass, COMMERCIALLY STERILE                                                                                                    |                                                                                                    |
| *Common or Usual Nama/Market Name: LAS PABRAS 2021. VINO BLANCO. 75 CL. 1445                                                                                                    |                                                                                                    |
| Production Identifiers                                                                                                    | bbA                                                                                                    |
| Production Identifiers are the Lot Codes, Production Codes, or other identifiers associated with products. The production Identifiers are mandatory if the product is required to bear such numbers by the FDBC Act or by FDA regulations. Use the Add and Delete butto                                                                                                    | ons to add or remove Production Identifiers.                                                                     |
| Qualitary and PS could be also a build the Orientitic and Reduction for this battle build be battle build be also at the battle build be also at the battle battle     |                                                                                                    |
| For packaged food, enter the weight or volume of the smallest (date) unit. For example, 16 'concer, weight (avop)', if the smallest unit is a 16 oz can. If the product has no packaging, enter the net weight or volume as the Base Unit and check the Bullowhoment checked.                                                                                                    | checkbox. The system will ignore all Packaging information if the Bulk-shipment checkbox is                      |
| You must create a separate Prior Notice for each article of food with a different base unit.                                                                                                    |                                                                                                    |
| *Rass Litit (Number and Measure): [0.75. [Here 💙 🗍 Billershjornare (on parkape)]                                                                                                    |                                                                                                    |
| For packaged food, provide the estimated quantity of food that will be shipped, described from the largest container to minister actage size (up to five packaging levels may be provided). For example, 500 Cases, with 40 Case per Case (The weight of the individu Number                                                                                                    | ual can is the base unit).                                                                                       |
| Largest Duckage to  2 Bottle, Non-Protected.Cyl                                                                                                    | Total Quantity: 1.5 Liters                                                                                       |
| Smartest Package Calculate                                                                                                    |                                                                                                    |
| •                                                                                                    |                                                                                                    |
| •                                                                                                    |                                                                                                    |
| ·                                                                                                    |                                                                                                    |
| Paheral Tolowostion                                                                                                    |                                                                                                    |
| This section only applies if the actual food in this current abipment (not previous abipments of the same food product) has been refused entry by any Country/Area, including the United States.                                                                                                    |                                                                                                    |
| *Has this article of food been refused entry by any Country/Area? INo 💌                                                                                                    |                                                                                                    |
| Adjustance (47)  Adjustance (47)  Adjus     |                                                                                                    |
| 500 Cancel Plans when frem using your browser's BACC botton while in the application process. Using your browser's BACC botton may result in your boring to reventer the information.                                                                                                    |                                                                                                    |
| Copyright & 2003-2023 Like Flood and Drug Administration<br>Molecular Copyright & 2003-2023 Like State State St |                                                                                                    |

Una vez cumplimentado, salvamos los cambios y nos llevará de nuevo a la pantalla de confirmación. Dado a que anteriormente hemos indicado:

Should this Facility be the default Manufacturer for new Prior Notices for this Web Entry?

el sistema ya nos da todos los datos grabados antes.

| PRIOR NOTICE SYSTEM INTERFACE UNITY DOCUMENTATION U.S. FOOD & DRUG ADMINISTRATION                                                                              | Hanne   Scotari Liu   Hele   Witherabilty Electronic Heles ( 100000)<br>Damiel Assemic, WAY EXPRESS CONFERENCE S.L.D.                                                                                                    |
|----------------------------------------------------------------------------------------------------|----------------------------------------------------------------------------------------------------|
|                                                                                                    | Save Prior Notice                                                                                                    |
|                                                                                                    | Web Entry Article Related Facilities                                                                                                    |
| Prior Notice: Related Facilities (View)                                                                                                    | Copy Cancel PN                                                                                                    |
| Users no longer have the ability to submit a Prior Notice until their Web Entry is complete. Selecting "Yes" will set your<br>number, you must complete your V | Prior Notice to "saved" status but will NOT submit this information to the FDA. In order to submit your saved Prior Notice(s) to FDA and receive a Prior Notice Confirmation Web Entry. Selection on will allow you to o back and edit your Prior Notice (Web Entry.                                                                                                    |
| Entry Identifier: ###-7496212-7                                                                                                    | Article Number: 0002                                                                                                    |
| Manufacturer                                                                                                    | E61                                                                                                    |
| NATURALES NUMBER 5.1.<br>CTR. FUENTE-ALMON, SA 31<br>ALMANDA Almonim 02005<br>SAAN                                                                             | Registration Not Required<br>Facility is out of business                                                                                                    |
| Shipper                                                                                                    | 263                                                                                                    |
| NATURALEZA WUDES S.L<br>CTRA. FUERTE-ALMON, CM 11<br>ALMANERA ARGAME 02005<br>SEATN                                                                            |                                                                                                    |
| Owner                                                                                                    | Edit                                                                                                    |
| NATURALEZA VINES, S.L.<br>CTRA, FURTY-LANDA.11<br>ALMAISA, Abacate 02005<br>SPATH                                                                              |                                                                                                    |
| Ultimate Consignee                                                                                                    | E dit                                                                                                    |
| SANASHI YOO CODP<br>122 MANISTRET<br>NEW YORK, New York 10019<br>UNITES STATES                                                                                 |                                                                                                    |
| Holding Facility (Required if this Prior Notice is Submitted Post Refusal)                                                                                     | Delete Edit                                                                                                    |
| savatar<br>12 Martin Terration<br>Ref Vick, New York 10019<br>UNITED STIMES                                                                                    | Magintation Thromatic<br>Helding Landon Throma Lat<br>Exercition Helding Landon Billion Totik<br>Contact Landon Helding Landon<br>Contact Mones Fillura<br>Contact Mones Fillura<br>Contact Mones All Landon Of 402-0203                                                                                                    |
|                                                                                                    | Save Prior Notice                                                                                                    |
|                                                                                                    | Copyright & 2003-2022 U.S. Food and Dug dAministration<br>ministration (Copyright Control (Copyright Copyright Copyrig |

Solo nos faltaría "Save Prior Notice" para confirmar que todos los datos son correctos y nos mostrará un resumen.

| PRIOR NOTICE<br>System Interfa                                    |                                                                                  | FOOD & DRUG                                                                               |                                                                                                    |                                                                                                    | Home   Contact Us   Hele   Yuherability Disclosure Policy   P<br>Daniel Asensi, WAY EXPRESS COURTERS |
|-------------------------------------------------------------------|----------------------------------------------------------------------------------|-------------------------------------------------------------------------------------------|----------------------------------------------------------------------------------------------------|----------------------------------------------------------------------------------------------------|----------------------------------------------------------------------------------------------------|
| UNITED STATES FOOD AND DRUG ADMINIST                              | MION                                                                             |                                                                                           |                                                                                                    |                                                                                                    |                                                                                                    |
|                                                                   |                                                                                  |                                                                                           |                                                                                                    |                                                                                                    |                                                                                                    |
| Save Prior Notice?                                                |                                                                                  |                                                                                           |                                                                                                    |                                                                                                    |                                                                                                    |
| ase verify that the information<br>ng to the "Web Entry -View" pa | contained within your Web Entry and F<br>age and selecting the Prior Notice that | Prior Notice is correct to the best of your k<br>needs to be edited. Once you submit your | cnowledge. Once your Prior Notice is saved, it will go<br>Web Entry, you may no longer edit information in a    | into "Saved" status. You will have the opportunity to edit your sav<br>ay of the Prior Notices associated with that Web Entry. | ed Prior Notices(s) before submitting your Web Entry by                                              |
|                                                                   | Transmitters                                                                     | WAY EXPRESS COURSEN'S, S.L.U.                                                             |                                                                                                    |                                                                                                    |                                                                                                    |
|                                                                   |                                                                                  |                                                                                           |                                                                                                    |                                                                                                    |                                                                                                    |
| :b Entry                                                          |                                                                                  |                                                                                           |                                                                                                    |                                                                                                    |                                                                                                    |
|                                                                   | Entry Identifier:                                                                | +++-7496212-7                                                                             |                                                                                                    | Status: Open                                                                                                    |                                                                                                    |
|                                                                   | Port of Arrival:                                                                 | FedEx - Memphis, Memphis, TN (2095)                                                       |                                                                                                    |                                                                                                    |                                                                                                    |
| November 10 and 10                                                | Anticipated Arrival Date and Time:                                               | 04/17/2023 00:00                                                                          |                                                                                                    | entry type: Consum                                                                                                    | ption, Express Courier                                                                               |
| Submitter                                                         |                                                                                  |                                                                                           |                                                                                                    |                                                                                                    |                                                                                                    |
|                                                                   |                                                                                  | CTRA, FUENTE-ALAMO, KM 21                                                                 |                                                                                                    | Registration Number<br>Name                                                                                                    | MANUEL TORRES                                                                                        |
|                                                                   |                                                                                  | ALMANSA, Abacete 02005<br>SPAIN                                                           |                                                                                                    | Phone:<br>Fac:                                                                                                    | 346111444555                                                                                         |
|                                                                   |                                                                                  |                                                                                           |                                                                                                    | e-mail:                                                                                                    | info@wayexpress.es                                                                                   |
| Importer                                                          |                                                                                  |                                                                                           |                                                                                                    |                                                                                                    |                                                                                                    |
|                                                                   |                                                                                  | SPANISH FOODS CORP<br>123 MAIN STREET<br>NEW YORK, New York 10019<br>UNITED STATES        |                                                                                                    | Registration Number                                                                                                    |                                                                                                    |
| Carrier                                                           |                                                                                  |                                                                                           |                                                                                                    |                                                                                                    |                                                                                                    |
|                                                                   | Node of Transportation                                                           | Express Courier - Air                                                                     |                                                                                                    | Airway Bill or Tracking Number                                                                                                 | 123412341234                                                                                         |
|                                                                   | Carrier Name:<br>Carrier Code (IATA):                                            | FEDEX<br>FX                                                                               |                                                                                                    |                                                                                                    |                                                                                                    |
| ticle                                                             |                                                                                  |                                                                                           |                                                                                                    |                                                                                                    |                                                                                                    |
|                                                                   |                                                                                  | Article Numberi 0                                                                         | 002                                                                                                    |                                                                                                    |                                                                                                    |
|                                                                   |                                                                                  | FDA Country of Production: S                                                              | ipain (ES)                                                                                                    |                                                                                                    |                                                                                                    |
|                                                                   |                                                                                  | Country from which the Article is Shipped: S                                              | ipain (ES)                                                                                                    |                                                                                                    |                                                                                                    |
| Product Information                                               | n                                                                                |                                                                                           |                                                                                                    |                                                                                                    |                                                                                                    |
|                                                                   |                                                                                  | FDA Product Code: 3                                                                       | 28CE01                                                                                                    |                                                                                                    |                                                                                                    |
|                                                                   |                                                                                  | FDA Product Description: V                                                                | VINE, WHITE (STILL), Glass, COMMERCIALLY STERILE                                                                |                                                                                                    |                                                                                                    |
|                                                                   |                                                                                  | Common or Usual Name/Market Name: L                                                       | AS PARRAS 2021, VINO BLANCO, 75 CL, 14%                                                                         |                                                                                                    |                                                                                                    |
| Production Identifie                                              | ira                                                                              |                                                                                           |                                                                                                    |                                                                                                    |                                                                                                    |
|                                                                   |                                                                                  |                                                                                           |                                                                                                    |                                                                                                    |                                                                                                    |
| Quantity and Packa                                                | ging                                                                             |                                                                                           |                                                                                                    |                                                                                                    |                                                                                                    |
|                                                                   |                                                                                  | Total Quantity: 1                                                                         | .5 Liters                                                                                                    |                                                                                                    |                                                                                                    |
|                                                                   |                                                                                  | Base Unit:                                                                                | 0.75 Liters                                                                                                    |                                                                                                    |                                                                                                    |
|                                                                   |                                                                                  |                                                                                           | the second second second second second second second second second second second second second second second se |                                                                                                    |                                                                                                    |

| lated Facilities                                                                        |                                                                                            |                                                                                                    |  |  |
|-----------------------------------------------------------------------------------------|--------------------------------------------------------------------------------------------|----------------------------------------------------------------------------------------------------|--|--|
| Hanufacturer                                                                            |                                                                                            |                                                                                                    |  |  |
| NATURALEZA WINES, S.L.<br>CTRA. FUENTE-ALAMO, KM 21<br>ALMANRA, Abbacete 02005<br>SPAIN | Registration Not Required<br>Facility is out of business                                   |                                                                                                    |  |  |
| Shipper                                                                                 |                                                                                            |                                                                                                    |  |  |
| NATURALEZA WINES, S.L.<br>CTRA, FUENTE-ALAMO, KM 21<br>ALMANSA, Albacete 02005<br>SPAIN |                                                                                            |                                                                                                    |  |  |
| Owner                                                                                   |                                                                                            |                                                                                                    |  |  |
| NATURALEZA WINES, S.L.<br>CTRA. FUENTE-ALAMO, 21<br>ALMANSA, Abacete 02005<br>SPAIN     |                                                                                            |                                                                                                    |  |  |
| Ultimate Consignee                                                                      |                                                                                            |                                                                                                    |  |  |
| SPANISH FOOD CORP<br>123 MAIN STREET<br>NEW YORK, New York 10019<br>UNITED STATES       |                                                                                            |                                                                                                    |  |  |
| Holding Facility                                                                        |                                                                                            |                                                                                                    |  |  |
| SOANISH FOOD CORP<br>123 MAIN STREET<br>NEW YORK, New York, 10019<br>UNITED STATES      |                                                                                            | Registration Fundami<br>Holdbuckation Type Virong Hond Tradition<br>Sound In additional Landon Landon Karlow<br>Land Rhames STUART<br>Renews 212/2012/04<br>Data Holdback at Landon 64/16/2022 |  |  |
| rs no longer have the ability to submit a Prior Notice until th                         | eir Web Entry is complete. Selecting "Yes" will set your Prior Notice to "saved" status bu | It will NOT submit this information to the FDA. In order to submit your saved Prior Notice(s) to FDA and receive a Prior Notice Confirmatio                                                    |  |  |
|                                                                                         | number, you make complete your web citery. Selecting to will anot                          |                                                                                                    |  |  |
|                                                                                         | 198 10                                                                                     |                                                                                                    |  |  |
|                                                                                         |                                                                                            |                                                                                                    |  |  |
|                                                                                         |                                                                                            |                                                                                                    |  |  |
| Copyright 2 2023 2023 LLC and Dog Admonstration<br>For these 4.4.6.0, August 27 2022    |                                                                                            |                                                                                                    |  |  |

Haremos click sobre el campo "Yes" y nos llevará de nuevo a la pantalla de finalización de nuevo y como ya hemos detallado los dos productos que enviamos, tal y como hemos indicado al principio.

Pagina previa donde hemos indicado el número de Prior Notice que íbamos a hacer.

| PRIOR NOTICE<br>SYSTEM INTERFACE<br>UNTER INTERFACE                                                                                                    | Home i GottatLU i Hele i Wahenhilty.Dardoner.Beix i <mark>Ditogott</mark><br>Daniel Asensi, WAY EXPRESS COURTER'S, S.L.U |
|----------------------------------------------------------------------------------------------------|----------------------------------------------------------------------------------------------------|
| Web Entry (Create)      To create a new two Stry, water the information as this page and then cirk on the Save button. Recalled sems are marked with an antanck (*).      Entry Information                                                                         |                                                                                                    |
| Enter all Entry Information marked with an asterisk (*). If you do not have an Entry Identifier, leave the Entry Identifier blank and enable the Not Known checkbox to request the system to assign you one.                                                        |                                                                                                    |
| The Antropase Pert of Annual and the Antropase Annual Date and Time are optional for the Consumption. Sprem Control with Type, This information should only be provided if it has been confirmed by express course company.<br>************************************ |                                                                                                    |
| "Hour many Prior Notices do you or your<br>company intend to submit for this Web Entry?                                                                                                    |                                                                                                    |

Aceptaremos con "Yes" para indicar al sistema que hemos terminado y completado con éxito todas las entradas que hubiesen.

| PRIOR NOTICE<br>System Interfa                                                                                                    | ICE U.S. FOOD & DRUG                                                                                                    | Home   Schlastille   Hele   Weinershite Deciman Fairy   [MAQ297]<br>Daniel Assens, WAY EXPRESS COUNTER'S, S.L.O.                                                                   |
|----------------------------------------------------------------------------------------------------|----------------------------------------------------------------------------------------------------|----------------------------------------------------------------------------------------------------|
| © Complete Web Entry?<br>Your Prior Notices have NOT been<br>Completing the Web Entry interact<br>button to generate the Web Entry y<br>Notices that need to be cancelled a<br>represent changes that require can<br>The following Prior Notices have not | estimized your Price Millices will only be submitted to PDA when you has<br>been as the sevel do and excel to solve of price Millices for the Millice<br>Summary contrasticutes that you should present to U.S. Contrasts as of both<br>on should become any or obstactive do-maps to the understands on you<br>multiplication of a Web Entry and resolutionism of Price Medica. | s completed your Web Entry.<br>In concepting reactions (port PAL<br>Protections of concepting the PAL PAL<br>Protections of concepting the PAL PAL PAL PAL PAL PAL PAL PAL PAL PAL |
| Article                                                                                                    | Product                                                                                                    | Create Date                                                                                                    |
|                                                                                                    | No draft Prior Notices available.                                                                                                    |                                                                                                    |
| Are you ready to complete your We<br>Select Yes to complete your Web E:<br>Select No to create additional Prior<br>Select No to create additional Prior                                                                                                   | ib Entry?<br>nty<br>r Notices or to edit your Web Entry and/or Prior Notices                                                                                                    | No. 40                                                                                                    |
|                                                                                                    |                                                                                                    | Copyright © 2003-2022 U.S. Food and Drug Administration                                                                                                    |

En la pantalla de confirmación, veremos que ahora en cada uno de los artículos declarados nos ha dado un numero de PIN, aconsejamos trasladar este dato a la factura, ya que a la hora del despacho de aduanas en destino, ayuda a contrastar información y acelera los tramites de la FDA.

| PRIOR NOTIO                                       | CE<br>RFACE U.S. FOOD & DRUG<br>ADMINISTRATION                                                  |                                                 |                                                                                                    |                                                                            | Home   <u>Contact Us</u>   <u>Hele</u>   <u>Winershilty Disclosure Poisy</u>   <mark>Wingoff</mark><br>Daniel Asensi, WAY EXPRESS COURTER'S, S.L.U. |
|---------------------------------------------------|-------------------------------------------------------------------------------------------------|-------------------------------------------------|----------------------------------------------------------------------------------------------------|----------------------------------------------------------------------------|----------------------------------------------------------------------------------------------------|
|                                                   |                                                                                                 |                                                 |                                                                                                    |                                                                            | O Create Web Entry O Print Summary                                                                                                    |
| Web Entry (View)                                  | 1                                                                                               |                                                 |                                                                                                    |                                                                            | Copy Cancel                                                                                                    |
| Click on the Print Summary button t<br>1.279(f)). | to access the Web Entry Summary Confirmation. Print the Web Entry Summary Confirm               | ation and present it to U.S. Customs and Border | Protection or the Food and Drug Administratic                                                       | on at the Port of Arrival. The Prior Notice Confirmation Number must       | accompany food carried by or otherwise accompanying an individual (21 CFR                                                                           |
| Web Entry                                         |                                                                                                 |                                                 |                                                                                                    |                                                                            |                                                                                                    |
|                                                   | Entry Identifier: ###-7496212-7                                                                 |                                                 |                                                                                                    | Status: Completed                                                          |                                                                                                    |
|                                                   | Port of Arrival: FedEx - Nemphia, Hemphia, 17                                                   | (2095)                                          |                                                                                                    | Entry Type: Consumpt                                                       | Ion, Express Courier                                                                                                    |
|                                                   | Anticipated Arrival Date and Time: 04/17/2023 00:00                                             |                                                 |                                                                                                    |                                                                            |                                                                                                    |
|                                                   | Number of Intended Prior Notices: 2                                                             |                                                 |                                                                                                    |                                                                            |                                                                                                    |
| Submitter                                         |                                                                                                 |                                                 |                                                                                                    |                                                                            |                                                                                                    |
|                                                   | NATURALEZA WINES, S.L.<br>CTRA, FUENTE-ALAMO, KM 21<br>ALMANSA, Abacete 02005<br>SPAIN          |                                                 |                                                                                                    | Registration Number:<br>Name: MANUEL TORRES<br>Phone: 346111444555<br>Fax: |                                                                                                    |
| Importer                                          |                                                                                                 |                                                 |                                                                                                    | e-mail inclinations                                                        |                                                                                                    |
|                                                   | SPANISH FOODS CORP<br>123 MAIN STREET<br>NEW YORK, New York 10019<br>UNITED STREES              |                                                 |                                                                                                    | Registration Number:                                                       |                                                                                                    |
| Carrier                                           | Node of Transportabion: Express Courier - Air<br>Carrier Name: FEDEX<br>Carrier Code (IATA): FX |                                                 |                                                                                                    | Airway Bill or Tra                                                         | cking Number: 123412341234                                                                                                    |
| Prior Notices                                     |                                                                                                 |                                                 |                                                                                                    |                                                                            |                                                                                                    |
| To view and work on any Prior Noti                | ice, click on the Article Number.                                                               |                                                 |                                                                                                    |                                                                            |                                                                                                    |
| Total Records Found: 2                            |                                                                                                 |                                                 |                                                                                                    |                                                                            |                                                                                                    |
| Article                                           | Product                                                                                         | Status                                          | Status Date                                                                                         | PN Confirmation Number                                                     | Submitted                                                                                                    |
| 0001                                              | LAS PALOMAS 2021, 75 CL VINO TINTO 13.5%                                                        | Submitted                                       | 04/14/2023 09:15:35                                                                                 | 230449122256                                                               | 04/14/2023 09:15:35                                                                                                    |
| 0002                                              | LAS PARRAS 2021, VINO BLANCO, 75 CL, 14%                                                        | Submitted                                       | 04/14/2023 09:15:35                                                                                 | 230449122260                                                               | 04/14/2023 09:15:35                                                                                                    |
|                                                   |                                                                                                 |                                                 |                                                                                                    |                                                                            |                                                                                                    |
|                                                   |                                                                                                 |                                                 |                                                                                                    |                                                                            | Greate Web Entry     Print Summary                                                                                                    |
|                                                   |                                                                                                 | Copyright @ 2003-<br>Prior No<br>1, Fri         | 2022 U.S. Food and Drug Administration<br>tice v14.9.0, August 17, 2022<br>Apr 14 09:15:36 EDT 2023 |                                                                            |                                                                                                    |

Para terminar, pulsamos sobre "Print Summary" y esta página debemos de imprimirla y adjuntarla con la documentación para destino. Como nota de ayuda recomendamos en la factura o proforma de aduanas indicar lo siguiente, ya que algunos Courier's lo suelen pedir y sin ese dato no se puede importar en EEUU.

Ejemplo:

MANUFACTURER AND OWNER

NATURALEZA WINES, S.L. CTRA. FUENE-ALAMO, KM 21 ALMANSA, ALBACETE 02005 ESPAÑA

Estos datos los podemos indicar en el cuerpo de la factura.

Resultado de nuestro Prior Notice una vez transmitido a la aduana americana.

| ved Entry Summary Confirmation     Print this Web Entry Summary Confirmation and present it to U.S. Customs and Border Protection (CBP) or the Food and Drug |                                                                                                    |                                            |                      |  |  |  |  |
|----------------------------------------------------------------------------------------------------|----------------------------------------------------------------------------------------------------|--------------------------------------------|----------------------|--|--|--|--|
|                                                                                                    | Administration (FDA) at the Port of Arrival. The Prior Notice<br>accompanying an individual (21 CFR 1.279(f)). | Confirmation Number must accompany food ca | rned by or otherwise |  |  |  |  |
| WEB ENTR                                                                                                    | Country Number C22V24022200                                                                                    | Fals Trans Committee 1                     | iumuna Causian       |  |  |  |  |
|                                                                                                    | Envelope Number: F23X21623760<br>Entry Identifier: ###-7496212-7                                               | Anticipated Arrival: 04/17/2023 001        | xpress Courier       |  |  |  |  |
|                                                                                                    | Port of Arrival: FedEx - Memphis, Memphis, TN (2095)                                                           | Mode of Transportation: Express Courie     | r - Air              |  |  |  |  |
| Number of                                                                                                    | Intended Prior Notices: 2                                                                                      |                                            |                      |  |  |  |  |
|                                                                                                    | Submitter                                                                                                    | Importer                                   |                      |  |  |  |  |
|                                                                                                    | MANUEL TORRES                                                                                                  | SPANISH FOODS CORP                         |                      |  |  |  |  |
|                                                                                                    | NATURALEZA WINES, S.L.                                                                                         | 123 MAIN STREET                            |                      |  |  |  |  |
|                                                                                                    | ALMANSA Alberete 02005                                                                                         | UNITED STATES                              |                      |  |  |  |  |
|                                                                                                    | SPAIN                                                                                                    | UNITED UNITED                              |                      |  |  |  |  |
|                                                                                                    | Carrier                                                                                                    |                                            |                      |  |  |  |  |
|                                                                                                    | FEDEX                                                                                                    | Airway Bill or Tracking 123412341234       |                      |  |  |  |  |
|                                                                                                    | Carrier Code (IATA): FX                                                                                        | Hamber.                                    |                      |  |  |  |  |
| RIOR NO                                                                                                    | TICES                                                                                                    |                                            |                      |  |  |  |  |
| 001                                                                                                    | LAS PALOMAS 2021, 75 CL VINO TINTO 13.5% ES                                                                    | 04/14/2023 09:15:35                        | 2304491222           |  |  |  |  |
| 002                                                                                                    | LAS PARRAS 2021, VINO BLANCO, 75 CL, 14% ES                                                                    | 04/14/2023 09:15:35                        | 2304491222           |  |  |  |  |
|                                                                                                    |                                                                                                    |                                            |                      |  |  |  |  |
|                                                                                                    |                                                                                                    |                                            |                      |  |  |  |  |
|                                                                                                    |                                                                                                    |                                            |                      |  |  |  |  |
|                                                                                                    |                                                                                                    |                                            |                      |  |  |  |  |
|                                                                                                    |                                                                                                    |                                            |                      |  |  |  |  |
|                                                                                                    |                                                                                                    |                                            |                      |  |  |  |  |
|                                                                                                    |                                                                                                    |                                            |                      |  |  |  |  |
|                                                                                                    |                                                                                                    |                                            |                      |  |  |  |  |
|                                                                                                    |                                                                                                    |                                            |                      |  |  |  |  |
|                                                                                                    |                                                                                                    |                                            |                      |  |  |  |  |
|                                                                                                    |                                                                                                    |                                            |                      |  |  |  |  |
|                                                                                                    |                                                                                                    |                                            |                      |  |  |  |  |
|                                                                                                    |                                                                                                    |                                            |                      |  |  |  |  |
|                                                                                                    |                                                                                                    |                                            |                      |  |  |  |  |
|                                                                                                    | Copyright • 2003-2022 U.S. For                                                                                 | od and Drug Administration                 |                      |  |  |  |  |